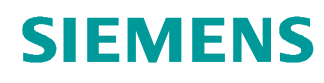

# Learn-/Training Document

Siemens Automation Cooperates with Education (SCE) | From Version V14 SP1

**TIA Portal Module 051-300** PID Controller for SIMATIC S7-1200

siemens.com/sce

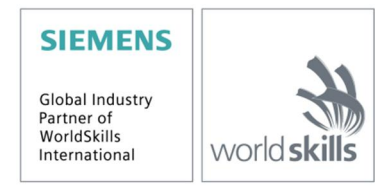

#### Matching SCE Trainer Packages for these Learn-/Training Document

- SIMATIC S7-1200 AC/DC/RELAY (set of 6) "TIA Portal" Order no.: 6ES7214-1BE30-4AB3
- SIMATIC S7-1200 DC/DC/DC (set of 6) "TIA Portal" Order no.: 6ES7214-1AE30-4AB3
- Upgrade SIMATIC STEP 7 BASIC V14 SP1 (for S7-1200) (set of 6) "TIA Portal" Order no.: 6ES7822-0AA04-4YE5

Please note that these trainer packages are replaced with successor packages when necessary. An overview of the currently available SCE packages is provided at: <u>siemens.com/sce/tp</u>

#### **Continued training**

For regional Siemens SCE continued training, please contact your regional SCE contact siemens.com/sce/contact

#### Additional information regarding SCE

siemens.com/sce

#### Information regarding use

The SCE Learn-/Training Document for the integrated automation solution Totally Integrated Automation (TIA) was prepared for the program "Siemens Automation Cooperates with Education (SCE)" specifically for training purposes for public educational facilities and R&D institutions. Siemens AG does not guarantee the contents.

This document is to be used only for initial training on Siemens products/systems, which means it can be copied in whole or part and given to those being trained for use within the scope of their training. Circulation or copying this Learn-/Training Document and sharing its content is permitted within public training and advanced training facilities for training purposes.

Exceptions require written consent from the Siemens AG contact person: Roland Scheuerer roland.scheuerer@siemens.com.

Offenders will be held liable. All rights including translation are reserved, particularly if a patent is granted or a utility model or design is registered.

Use for industrial customer courses is explicitly not permitted. We do not consent to commercial use of the Learn-/Training Document.

We wish to thank the TU Dresden, particularly Prof. Dr.-Ing. Leon Urbas and the Michael Dziallas Engineering Corporation and all other involved persons for their support during the preparation of this Learn-/Training Document.

# Table of contents

| 1 | Goa   | I                                                                            | 4  |  |  |  |  |  |
|---|-------|------------------------------------------------------------------------------|----|--|--|--|--|--|
| 2 | Prer  | Prerequisite                                                                 |    |  |  |  |  |  |
| 3 | Req   | uired hardware and software                                                  | 5  |  |  |  |  |  |
| 4 | The   | ory of closed loop controls                                                  | 6  |  |  |  |  |  |
|   | 4.1   | Tasks of closed loop controls                                                | 6  |  |  |  |  |  |
|   | 4.2   | Components of a control loop                                                 | 6  |  |  |  |  |  |
|   | 4.3   | Step function for analysis of controlled systems                             | 8  |  |  |  |  |  |
|   | 4.4   | Controlled systems with self-regulation                                      | 9  |  |  |  |  |  |
|   | 4.4.1 | Proportional system without time delay                                       | 9  |  |  |  |  |  |
|   | 4.4.2 | 2 Proportional system with time delay                                        | 10 |  |  |  |  |  |
|   | 4.4.3 | B Proportional system with two time delays                                   | 11 |  |  |  |  |  |
|   | 4.4.4 | Proportional system with n time delays                                       | 12 |  |  |  |  |  |
|   | 4.5   | Systems without self-regulation                                              | 13 |  |  |  |  |  |
|   | 4.6   | Basic types of continuous controllers                                        | 14 |  |  |  |  |  |
|   | 4.6.′ | 1 The proportional controller (P controller)                                 | 15 |  |  |  |  |  |
|   | 4.6.2 | 2 The integral controller (I controller)                                     | 17 |  |  |  |  |  |
|   | 4.6.3 | 3 The PI controller                                                          | 18 |  |  |  |  |  |
|   | 4.6.4 | The derivative controller (D controller)                                     | 19 |  |  |  |  |  |
|   | 4.6.5 | 5 The PID controller                                                         | 19 |  |  |  |  |  |
|   | 4.7   | Controller tuning using the oscillation test                                 | 20 |  |  |  |  |  |
|   | 4.8   | Controller tuning with $T_u$ - $T_g$ approximation                           | 21 |  |  |  |  |  |
|   | 4.8.1 | Tuning the PI controller according to the Ziegler-Nichols method             | 22 |  |  |  |  |  |
|   | 4.8.2 | 2 Tuning the PI controller according to the Chien, Hrones and Reswick method | 22 |  |  |  |  |  |
|   | 4.9   | Digital controllers                                                          | 23 |  |  |  |  |  |
| 5 | Tasł  | <                                                                            | 25 |  |  |  |  |  |
| 6 | Plan  | ning                                                                         | 25 |  |  |  |  |  |
|   | 6.1   | PID_Compact closed-loop control block                                        | 25 |  |  |  |  |  |
|   | 6.2   | Technology diagram                                                           | 26 |  |  |  |  |  |
|   | 6.3   | Reference list                                                               | 27 |  |  |  |  |  |
| 7 | Stru  | ctured step-by-step instructions                                             | 28 |  |  |  |  |  |
|   | 7.1   | Retrieve an existing project                                                 | 28 |  |  |  |  |  |
|   | 7.2   | Call PID_Compact controller in a cyclic interrupt OB                         | 30 |  |  |  |  |  |
|   | 7.3   | Save and compile the program                                                 | 37 |  |  |  |  |  |
|   | 7.4   | Download the program                                                         | 38 |  |  |  |  |  |
|   | 7.5   | Monitor PID_Compact                                                          | 39 |  |  |  |  |  |
|   | 7.6   | PID_Compact pretuning                                                        | 41 |  |  |  |  |  |
|   | 7.7   | PID_Compact fine tuning                                                      | 44 |  |  |  |  |  |
|   | 7.8   | Archive the project                                                          | 47 |  |  |  |  |  |
| 8 | Che   | cklist                                                                       | 48 |  |  |  |  |  |
| 9 | Addi  | tional information                                                           | 49 |  |  |  |  |  |

# **PID Controller for the SIMATIC S7-1200**

# 1 Goal

In this chapter, you will become acquainted with the use of software PID controllers for the SIMATIC S7-1200 with the TIA Portal programming tool.

The module explains the call-up, connection, configuration and optimization of a PID controller for the SIMATIC S7-1200. It also shows the steps for calling the PID controller in the TIA Portal and integrating it into a user program.

The SIMATIC S7 controllers listed in Chapter 3 can be used.

# 2 Prerequisite

This chapter builds on the chapter Analog Values with the SIMATIC S7 CPU1214C DC/DC/DC. You can use the following project for this chapter, for example: "SCE\_EN\_031-500\_Analog\_Values\_S7-1200.zap14".

# **3** Required hardware and software

- 1 Engineering station: requirements include hardware and operating system (for additional information, see Readme on the TIA Portal Installation DVDs)
- 2 SIMATIC STEP 7 Basic software in TIA Portal as of V14 SP1
- 3 SIMATIC S7-1200 controller, e.g. CPU 1214C DC/DC/DC with ANALOG OUTPUT SB1232 signal board, 1 AO Firmware as of V4.2.1

Note: The digital inputs and analog inputs and outputs should be fed out to a control panel.

4 Ethernet connection between engineering station and controller

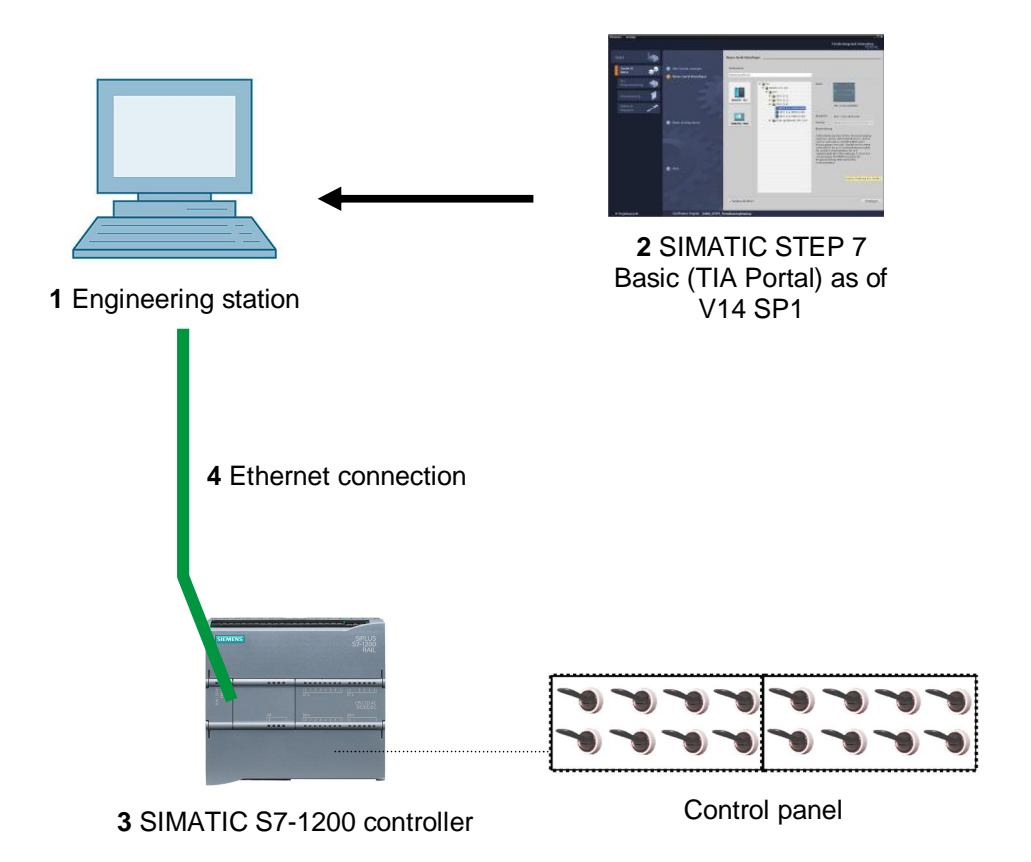

For unrestricted use in educational / R&D institutions. © Siemens AG 2018. All rights reserved. SCE\_EN\_051-300 PID Control S7-1200\_R1709.docx

# 4 Theory of closed loop controls

# 4.1 Tasks of closed loop controls

Closed loop control is a process in which the value of a variable is generated and maintained continuously through an intervention based on measurements of this variable.

This produces an action path that takes place in a closed loop – the control loop – because the process runs based on measurements of a variable that is, in turn, influenced by itself.

The variable to be controlled is continuously measured and compared with another preset variable of the same type. Depending on the result of this comparison, an adjustment of the variable to be controlled to the value of the preset variable is made.

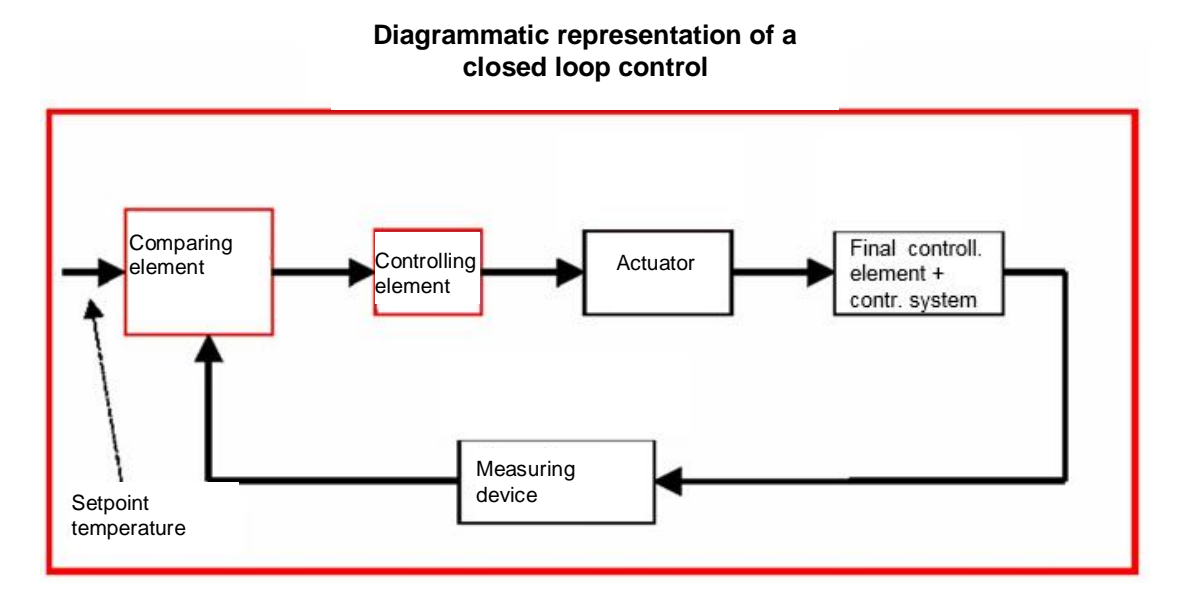

# 4.2 Components of a control loop

The fundamental concepts of closed loop controls are explained in detail in the following. An overview based on a diagram is presented here to start.

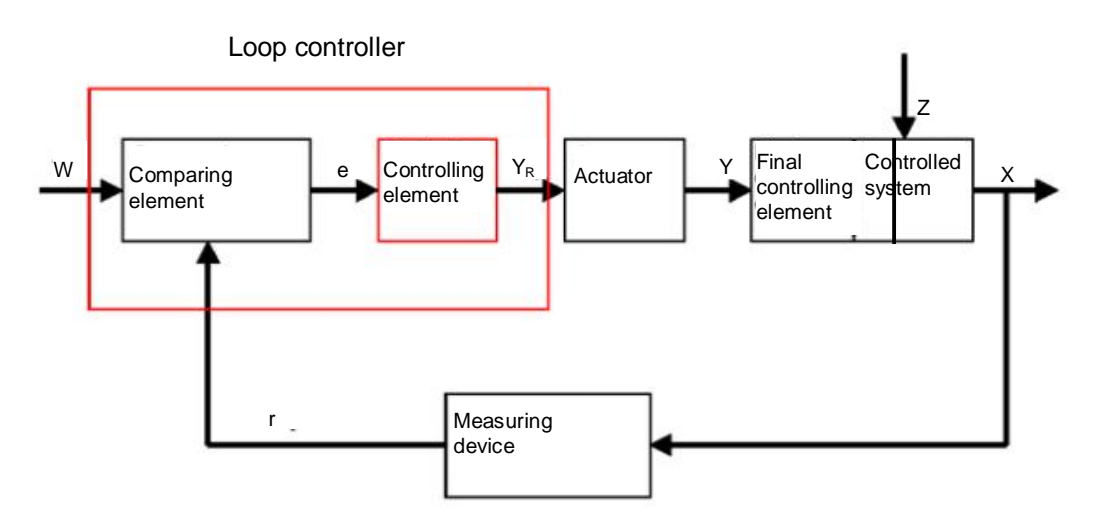

#### 1. The controlled variable x

This is the actual "target" of the closed-loop control, namely the variable that is to be influenced or kept constant. In our example, this would be the room temperature. The instantaneous value of the controlled variable at a particular time is called the "actual value" at this time.

#### 2. The feedback variable r

In a control loop, the controlled variable is continuously checked to enable a response to unwanted changes. The measured quantity proportional to the controlled variable is called the feedback variable. In the "Heating" example, it would correspond to the measured voltage of the inside thermometer.

#### 3. The disturbance variable z

The disturbance variable is the variable that influences the controlled variable in an unwanted way and moves it away from the current setpoint. In the case of fixed setpoint control, this control is only necessary in the first place due to the existence of the disturbance variable. In the examined heating system, this would be, for example, the outside temperature or any other variable that causes the room temperature to move away from its ideal value.

#### 4. The setpoint w

The setpoint at a given time is the value that the controlled variable should ideally have at this time. Note that the setpoint may vary continuously in a slave control. In our example, the setpoint would be the currently desired room temperature.

#### 5. The comparing element

This is the point at which the current measured value of the controlled variable and the instantaneous value of the reference variable are compared. In most cases, both variables are measured voltages. The difference between the two variables is the "system error" e. This is passed to the controlling element and evaluated there (see below).

#### 6. The controlling element

The controlling element is the actual heart of a closed loop control. It evaluates the system error, thus the information regarding whether, how and how much the controlled variable deviates from the current setpoint, as an input variable and derives from this the **"Controller output variable"**  $Y_R$ , which is ultimately used to influence the controlled variable. In the heating system example, the controller output variable would be the voltage for the mixer motor.

The manner in which the controlling element determines the controller output variable from the system error is the main criterion of the closed-loop control.

#### 7. The actuator

The actuator is, so to speak, the "executive organ" of the closed loop control. It receives information from the controlling element in the form of the controller output variable indicating how the controlled variable is to be influenced and translates this into a change of the "manipulated variable". In our example, this would be the mixer motor controller.

#### 8. The final controlling element

This is the element of the control loop that influences the controlled variable (more or less directly) as a function of the **manipulated variable Y**. In the example, this would be the combination of the mixer, heating lines and radiators. The adjustment of the mixer (the manipulated variable) is made by the mixer motor (actuator) and influences the room temperature by means of the water temperature.

#### 9. The controlled system

The controlled system is the system containing the variable to be controlled, thus the living space in the heating example.

#### 10. The dead time

The dead time refers to the time that elapses from a change in the controller output variable until there is a measurable response in the controlled system. In the example, this would be the time between a change in the voltage for the mixer motor and a measurable change in the room temperature resulting from this.

### 4.3 Step function for analysis of controlled systems

To analyze the response of controlled systems, controllers and control loops, a uniform function for the input signal is used – the step function.

Depending on whether a control loop element or the entire control loop is being analyzed, the controlled variable x(t), the manipulated variable y(t), the reference variable w(t) or the disturbance variable z(t) can be assigned the step function. The input signal is often designated xe(t) and the output signal xa(t).

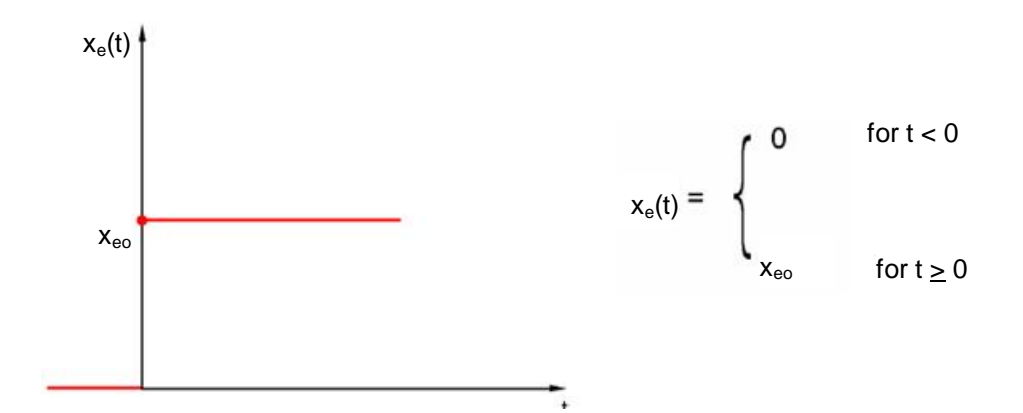

# 4.4 Controlled systems with self-regulation

### 4.4.1 Proportional system without time delay

This controlled system is called a P system for short.

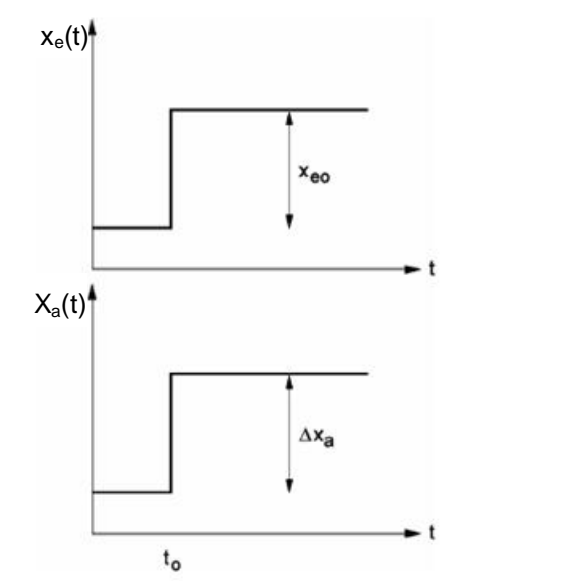

sudden change of the input variable at i  $t_{\rm 0}$ 

Controlled variable/manipulated variable:

x = K<sub>ss</sub> • y Kss: Proportional coefficient for a manipulated variable change:

$$K_{ss} = \frac{\Delta x}{\Delta y} = \tan \alpha$$

Controlled variable/disturbance variable:

Range: Control range:  $y_h = y_{max} - y_{min}$  $x_h = x_{max} - x_{min}$ 

### 4.4.2 Proportional system with time delay

This controlled system is called a P-T1 system for short.

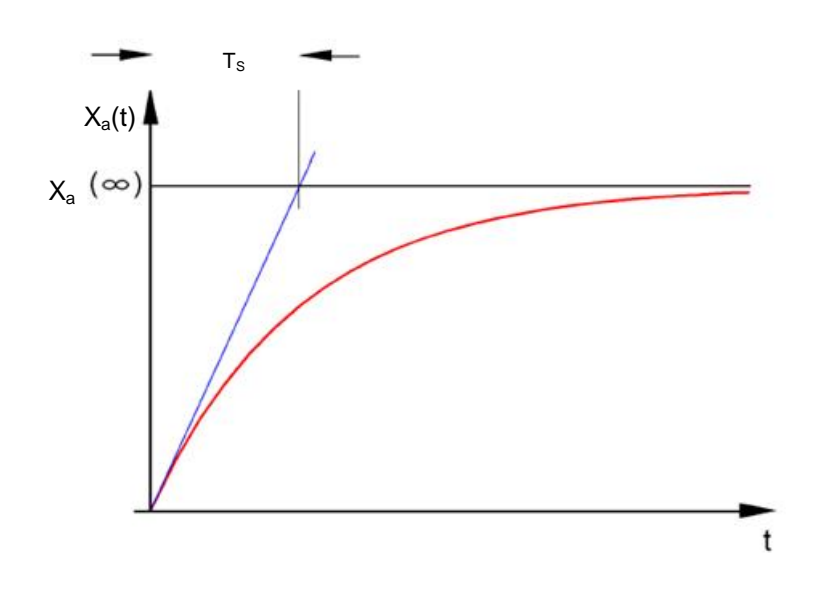

Differential equation for a general input signal  $x_e(t)$ :

$$T_{S} \bullet x_{a}(t) + x_{a}(t) = K_{PS} \bullet x_{e}(t)$$

Solution of the differential equation for a step function at the input (step response)

$$x_{a}(t) = K_{PS} (1 - e^{-t/TS}) \bullet x_{eo}$$

 $x_a (t = \infty) = K_{PS} \bullet x_{eo}$ 

T<sub>S</sub>: Time constant

#### 4.4.3 Proportional system with two time delays

This system is called a P-T2 system for short.

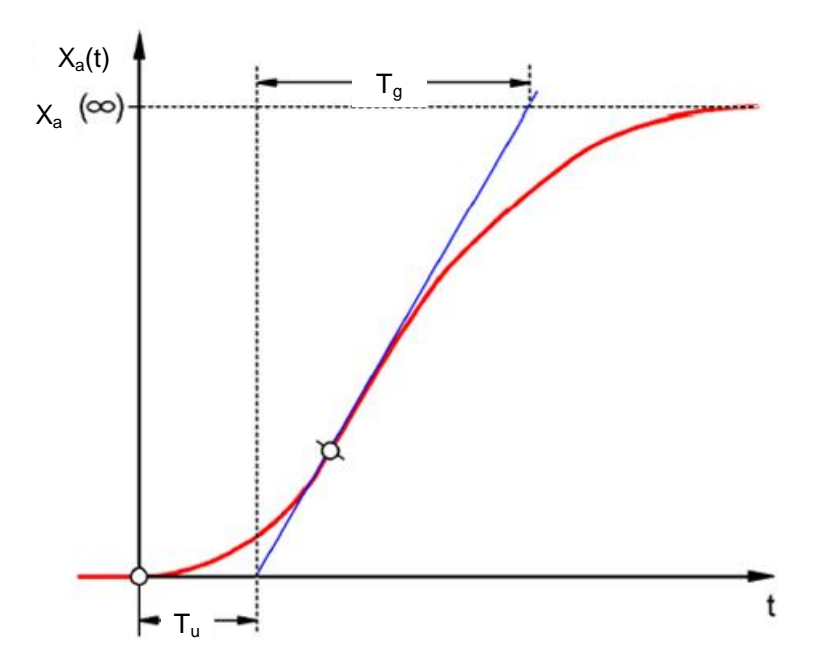

#### Tu: Delay time Tg: Compensation time

The system is generated through the reaction-free series connection of two P-T1 systems that have the time constants TS1 and TS2.

#### Controllability of P-Tn systems:

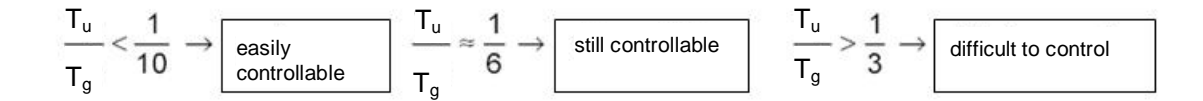

With the increasing ratio Tu/Tg, the system becomes less and less controllable.

### 4.4.4 Proportional system with n time delays

This controlled system is called a P-Tn system for short.

The time response is described by an nth order differential equation. The step response characteristic is similar to that of the P-T2 system. The time response is described by Tu and Tg.

Substitute: An approximate substitution for the system with many delays is the series connection of a P-T1 system with a dead time system.

The following applies: Tt » Tu and TS » Tg.

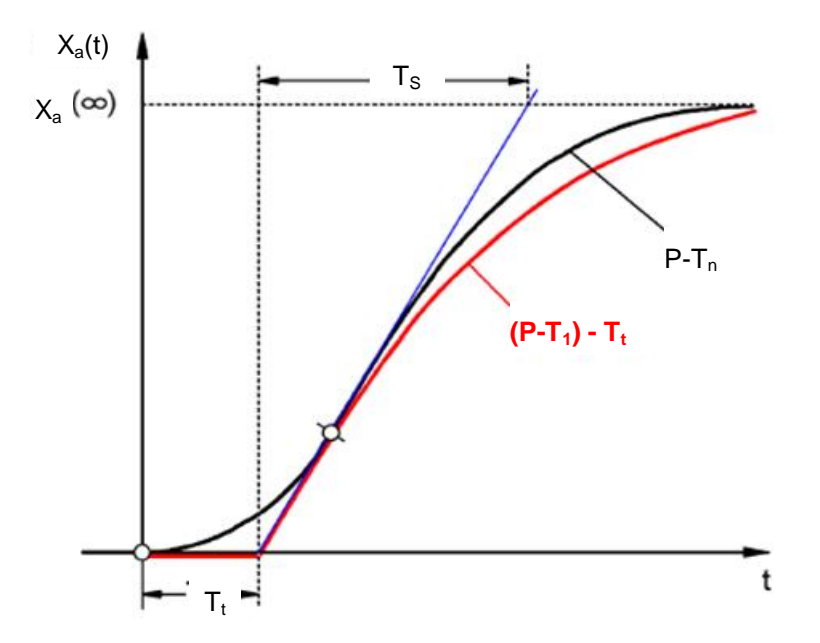

## 4.5 Systems without self-regulation

This controlled system is called an I system for short.

After a disturbance, the controlled variable continues increasing steadily without striving for a fixed final value.

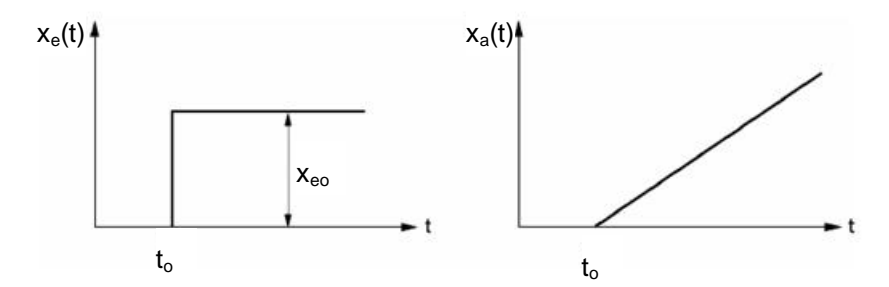

Example: Level control

For a tank with discharge outlet, whose incoming and outgoing flow rates are the same, there is a constant fill height. If the incoming or outgoing flow rate changes, the liquid level rises or falls. The level changes faster as the difference between the incoming flow rate and outgoing flow rate increases.

It is clear from this example that, in practice, the integral action has a limit in most cases. The controlled variable increases or decreases only until a system-inherent limit value is reached. A tank runs over or drains dry, pressure reaches the system maximum or minimum, etc.

The figure shows the time response of an I system to a step change in the input variable as well as the derived block diagram:

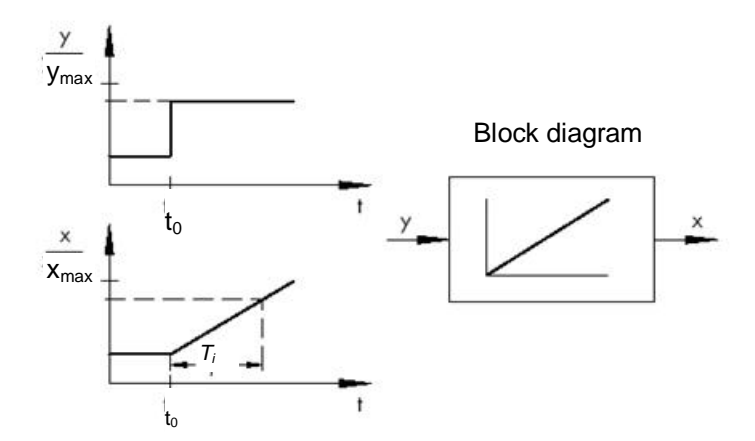

If the step function at the input changes to a function xe(t), then

 $x_a(t) = K_{IS} \int x_e(t) dt \implies$  integrating controlled system

 $K_{\text{IS}}$ : Integral coefficient of the controlled system

#### 4.6 Basic types of continuous controllers

Discrete controllers that only switch one or two manipulated variables on and off have the advantage of simplicity. Both the controller itself and the actuator and final controlling element are simpler in nature and thus less expensive than continuous controllers.

Discrete controllers have several disadvantages, however. For one thing, when large loads such as large electric motors or cooling units must be switched, high load peaks may occur at switchon and overload the power supply, for example. For this reason, these often do not switch between "Off" and "On" but instead between full power ("full load") and a significantly lower power of the actuator or final controlling element ("base load"). Still, even with this improvement, a discrete closed-loop control is unsuitable for numerous applications. Consider an automobile engine whose speed is discreetly controlled. There would then be nothing between idle and full throttle. Apart from the fact that it would probably be impossible to properly transfer the forces from a sudden full-throttle to the road via the tires, such a vehicle would probably be unsuitable for road traffic.

Continuous controllers are therefore used for such applications. Theoretically, hardly any limits are placed on the mathematical relationship that establishes the controlling element between the system error and controller output variable. In practice, however, three classic basic types are differentiated. These will be described in more detail in the following.

#### 4.6.1 The proportional controller (P controller)

The manipulated variable y of a P controller is proportional to the measured error e. From this can be deducted that a P controller reacts to any deviation without lag and only generates a manipulated variable in case of system deviation.

The proportional pressure controller illustrated in the figure compares the force FS of the setpoint spring with the force FB created in the elastic metal bellows by the pressure p2. When the forces are off balance, the lever pivots about point D. This changes the position of the valve plug –and, hence, the pressure p2 to be controlled –until a new equilibrium of forces is restored.

The dynamic behavior of the P controller after a step change in the error variable is shown in the figure. The amplitude of the manipulated variable y is determined by the error e and the proportional-action coefficient Kp:

To keep the control deviation as small as possible, as large a proportional-action coefficient as possible must be selected. An increase in the factor causes the controller to react faster, but if the value is too high there is a risk of overshooting and a large "hunting" tendency of the controller.

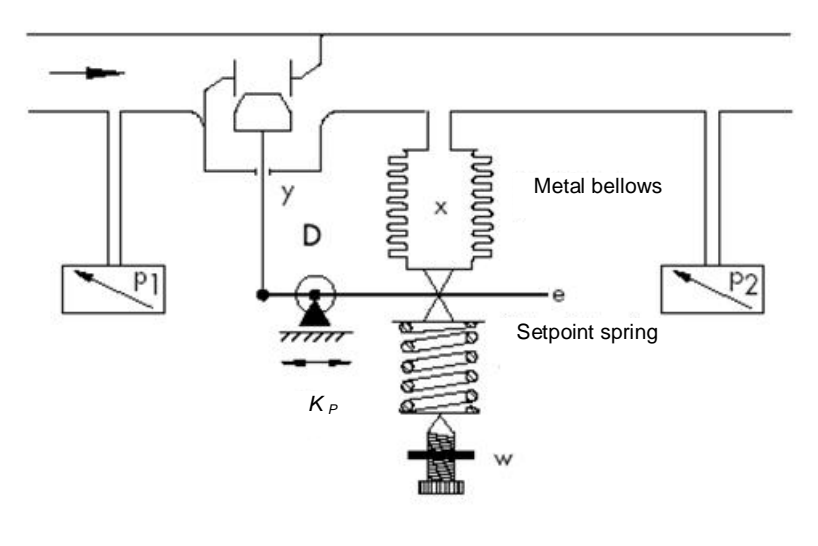

 $y = K_{P \cdot e}$ 

You see the response of the P controller in the diagram.

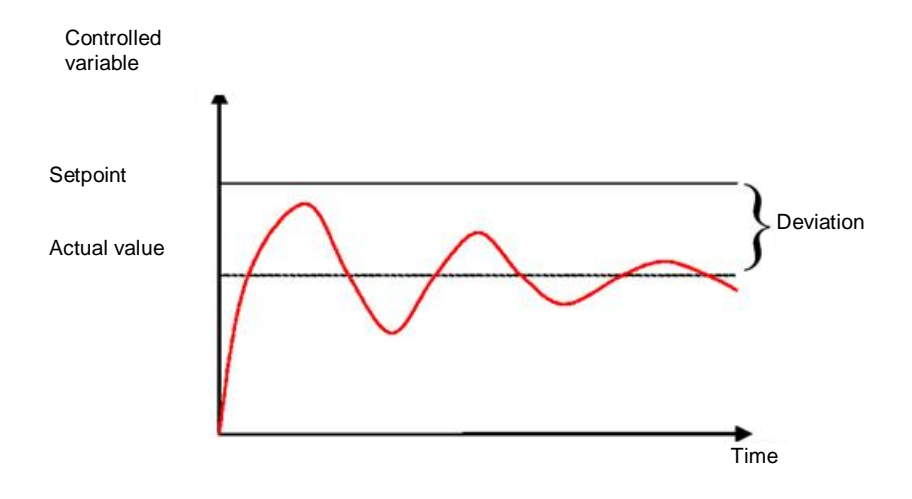

The advantages of this controller type lie, on the one hand, in its simplicity (in the simplest case, it can be implemented electronically with just a resistor) and, on the other hand, in its very prompt reaction compared to other controller types.

The main disadvantage of the P controller is its permanent system deviation. That is, the setpoint is never fully reached even over the long term. This disadvantage as well as the not yet ideal response speed cannot be minimized to a satisfactory extent through a larger proportional-action coefficient, because this leads to overshooting by the controller, or in other words an overreaction. In the worst case, the controller goes into a permanent oscillation in which the controlled variable is periodically moved away from the setpoint by the controller itself instead of by the manipulated variable.

The problem of permanent control deviation is best solved by an additional integral controller.

#### 4.6.2 The integral controller (I controller)

Integral control action is used to fully correct system deviations at any operating point. As long as the error is nonzero, the integral action will cause the value of the manipulated variable to change. Only when reference variable and controlled variable are equally large –at the latest, though, when the manipulated variable reaches its system specific limit value (Umax, pmax, etc.)– is the control process balanced.

Mathematics expresses integral action as follows: the value of the manipulated variable is changed proportional to the integral of the error e.

$$y = K_i \int e \, dt$$
 with  $K_i = \frac{1}{T_n}$ 

How rapidly the manipulated variable increases/decreases depends on the error and the integral time.

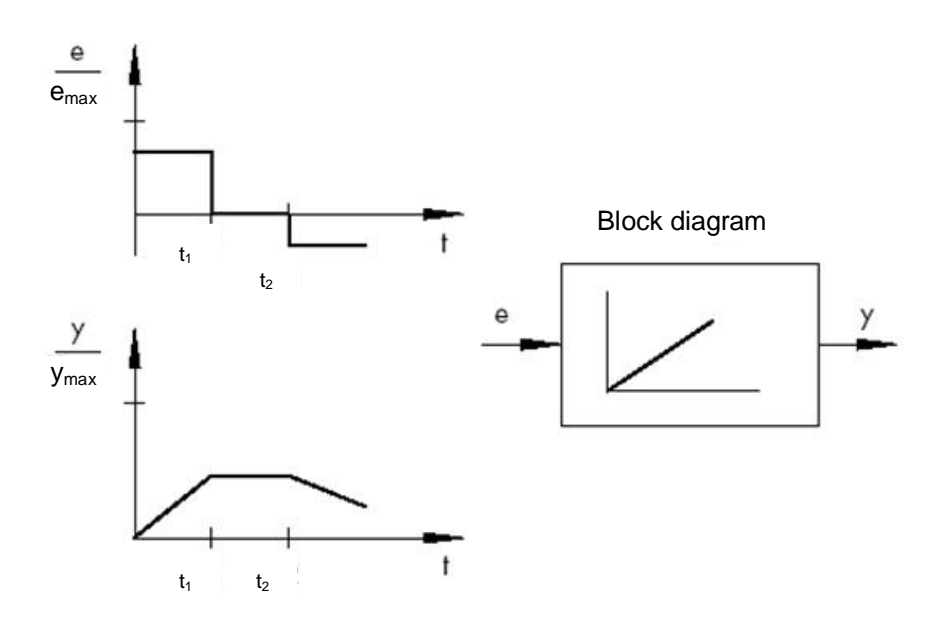

#### 4.6.3 The PI controller

PI controllers are often employed in practice. In this combination, one P and one I controller are connected in parallel.

If properly designed, they combine the advantages of both controller types (stability and rapidity; no steady-state error), so that their disadvantages are compensated for at the same time.

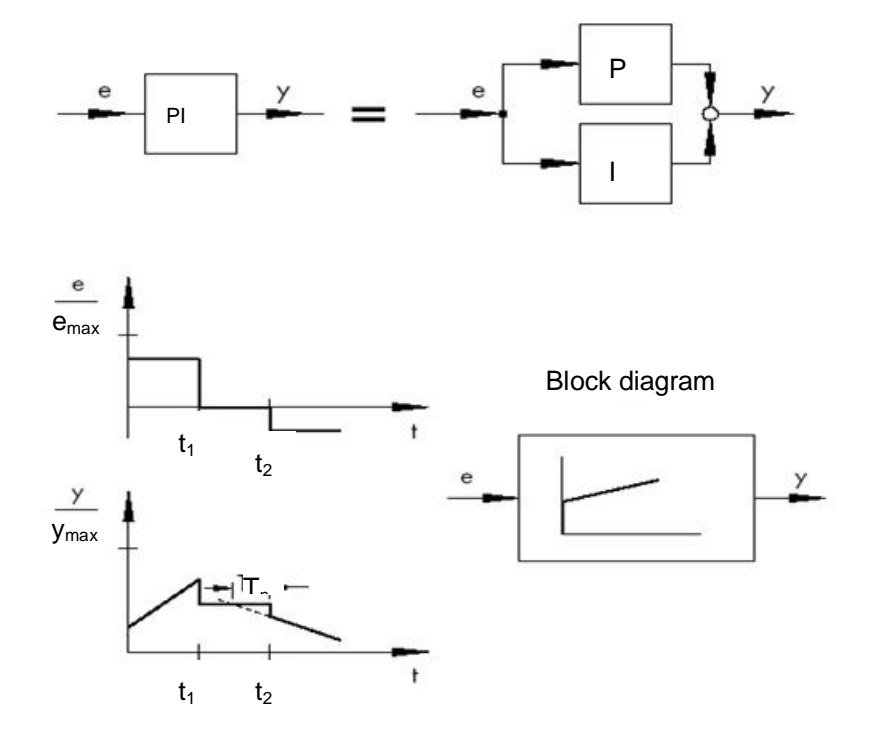

The dynamic behavior is marked by the proportional-action coefficient Kp and the reset time Tn. Due to the proportional component, the manipulated variable immediately reacts to any error signal e, while the integral component starts gaining influence only after some time. Tn represents the time that elapses until the I component generates the same control amplitude that is generated by the P component (Kp) from the start. As with I controllers, the reset time Tn must be reduced if the integral-action component is to be amplified.

#### **Controller dimensioning:**

By adjusting the Kp and Tn values, oscillation of the controlled variable can be reduced, however, at the expense of control dynamics.

PI controller applications: Fast control loops allowing no steady-state error

Examples: pressure, temperature. ratio control, etc.

#### 4.6.4 The derivative controller (D controller)

D controllers generate the manipulated variable from the rate of change of the error and not – – as P controllers — from their amplitude. Therefore, they react much faster than P controllers: even if the error is small, derivative controllers generate— by anticipation, so to speak –large control amplitudes as soon as a change in amplitude occurs. A steady-state error signal, however, is not recognized by D controllers, because regardless of how big the error, its rate of change is zero. Therefore, derivative-only controllers are rarely used in practice. They are usually found in combination with other control elements, mostly in combination with proportional control.

#### 4.6.5 The PID controller

If a D component is added to PI controllers, the result is an extremely versatile PID controller. As with PD controllers, the added D component –if properly tuned –causes the controlled variable to reach its setpoint more quickly, thus reaching steady state more rapidly.

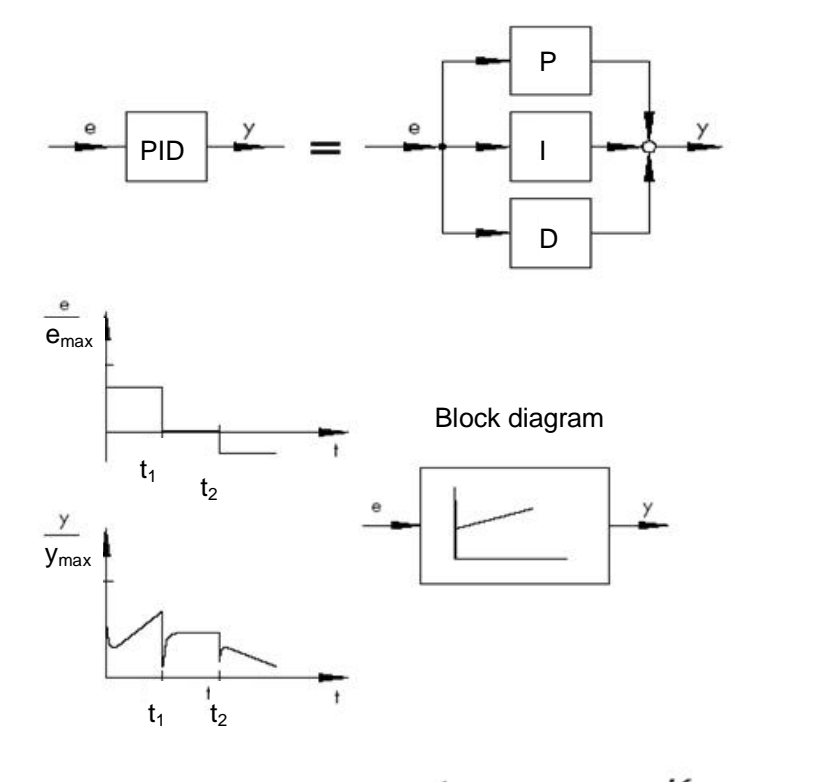

$$y = K_p \cdot e + K_i \int e \, dt + K_D \, \frac{de}{dt} \quad \text{with} \quad K_i = \frac{K_p}{T_p}; \ K_D = K_p \cdot T_V$$

## 4.7 Controller tuning using the oscillation test

For a satisfactory control result, the selection of a suitable controller is an important aspect. It is even more important that the control parameters Kp, Tn and TV be appropriately adjusted to the system response. Mostly, the adjustment of the controller parameters remains a compromise between a very stable, but also very slow control loop and a very dynamic, but irregular control response which may easily result in oscillation, making the control loop instable in the end.

For nonlinear systems that should always work in the same operating point, e.g. fixed setpoint control, the controller parameters must be adapted to the system response at this particular operating point. If a fixed operating point cannot be defined, such as with follow-up control systems ñ, the controller must be adjusted to ensure a sufficiently rapid and stable control result within the entire operating range.

In practice, controllers are usually tuned on the basis of values gained by experience.

Should these not be available, however, the system response must be analyzed in detail, followed by the application of several theoretical or practical tuning approaches in order to determine the proper control parameters.

One approach is a method first proposed by Ziegler and Nichols, the so-called ultimate method. It provides simple tuning that can be applied in many cases. This method, however, can only be applied to controlled systems that allow sustained oscillation of the controlled variable.

For this method, proceed as follows:

- At the controller, set Kp and Tv to the lowest value and Tn to the highest value (smallest possible influence of the controller).
- Adjust the controlled system manually to the desired operating point (start up control loop).
- Set the manipulated variable of the controller to the manually adjusted value and switch to automatic operating mode.
- Continue to increase Kp (decrease Xp) until the controlled variable encounters harmonic oscillation. If possible, small step changes in the setpoint should be made during the Kp adjustment to cause the control loop to oscillate.
- Take down the adjusted Kp value as critical proportional-action coefficient Kp,crit. Determine the time span for one full oscillation amplitude as Tcrit, if necessary by taking the time of several oscillations and calculating their average.
- Multiply the values of Kp,crit and Tcrit by the values according to the table and enter the determined values for Kp, Tn and Tv at the controller.

|     | Kp                           | Tn                              | Τ <sub>ν</sub>                  |
|-----|------------------------------|---------------------------------|---------------------------------|
| Р   | 0.50 x K <sub>p. crit.</sub> | -                               | -                               |
| PI  | 0.45 x K <sub>p. crit.</sub> | 0.85 x T <sub>crit.</sub>       | -                               |
| PID | 0.59 x <i>K</i> p. crit.     | 0.50 x <i>T<sub>crit.</sub></i> | 0.12 x <i>T<sub>crit.</sub></i> |

# 4.8 Controller tuning with T<sub>u</sub>-T<sub>g</sub> approximation

The tuning of the controlled systems will be performed here using the example of a P-T2 system.

#### T<sub>u</sub>-T<sub>g</sub> approximation

The Ziegler-Nichols method and the Chien, Hrones and Reswick method are based on the  $T_u$ - $T_g$  approximation in which the transfer coefficient of the system K<sub>s</sub>, delay time  $T_u$  and balancing time  $T_g$  parameters are determined from the system step response.

The tuning rules, which are described below, are the result of experiments using analog computer simulations.

 $P-T_N$  systems can be described with sufficient accuracy with a so-called  $T_u-T_g$  approximation, that is, through approximation using a  $P-T_1-T_L$  system.

The starting point is the system step response with input step height K. The required parameters (transfer coefficient of the system  $K_s$ , delay time  $T_u$  and balancing time  $T_g$ ) are determined as shown in the figure.

The transfer function must be measured up to the final steady-stated value (K\*Ks) so that the transfer coefficient of the system Ks required for the calculation can be determined.

The main advantage of this method is that the approximation can also be used when an analytical description of the system is not possible.

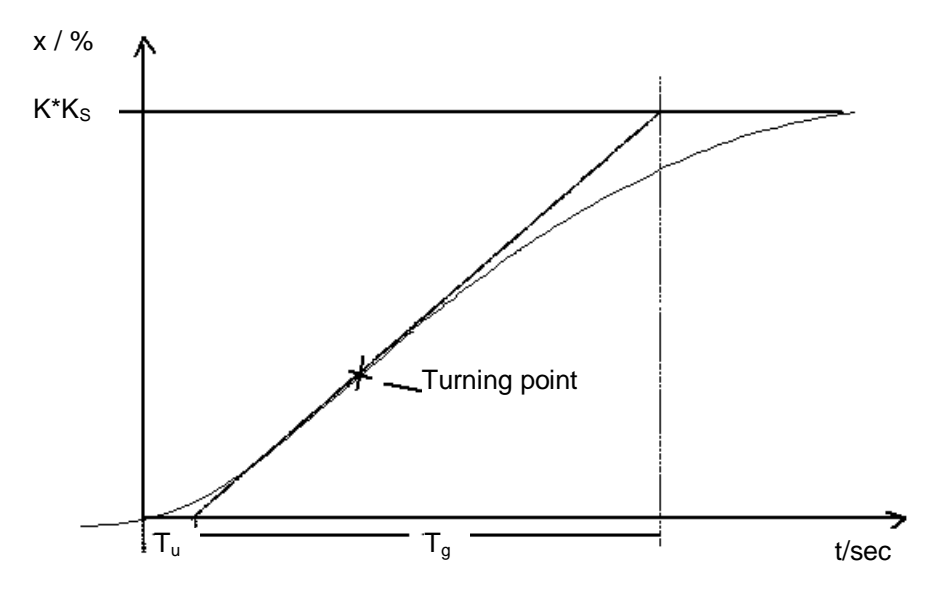

Figure: T<sub>u</sub>-T<sub>g</sub>-Approximation

#### 4.8.1 Tuning the PI controller according to the Ziegler-Nichols method

Based on experiments on  $P-T_1-T_L$  systems, Ziegler and Nichols have identified the following optimal controller adjustments for fixed setpoint control:

$$K_{PR} = 0.9 \quad \frac{T_g}{K_S T_u}$$

 $T_{N} = 3.33 T_{u}$ 

Use of these tuning values generally results in very good response to disturbances.

# 4.8.2 Tuning the PI controller according to the Chien, Hrones and Reswick method

Both the response to disturbances and response to setpoint changes were examined in order to achieve the most favorable controller parameters. Different values are yielded for the two cases. In addition, two different adjustments are specified in each case that meet different control performance requirements.

This resulted in the following adjustments:

· For response to disturbances:

Aperiodic transient reaction with the shortest duration

20 % overshoot minimum oscillation period

$$K_{PR} = 0.6 \quad \frac{T_g}{K_S T_u}$$

 $K_{PR} = 0.35 \frac{T_g}{K_S T_u}$ 

$$K_{PR} = 0.7 \qquad \frac{T_g}{K_s T_u}$$

 $T_N = 4 T_u$ 

 $T_N = 2.3 T_u$ 

• For response to setpoint changes:

Aperiodic transient reaction with the shortest duration

$$K_{PR} = 0.6 \quad \frac{T_g}{K_S T_u}$$

oscillation period

20 % overshoot minimum

$$T_{N} = 1.2 T_{g} \qquad \qquad T_{N} = T_{g}$$

## 4.9 Digital controllers

Up to now, the main focus was on analog controllers, in other words, controllers that use the system error, which exists as an analog value, to derive the controller output variable in an analog manner. The diagram of this type of control loop is now well-known:

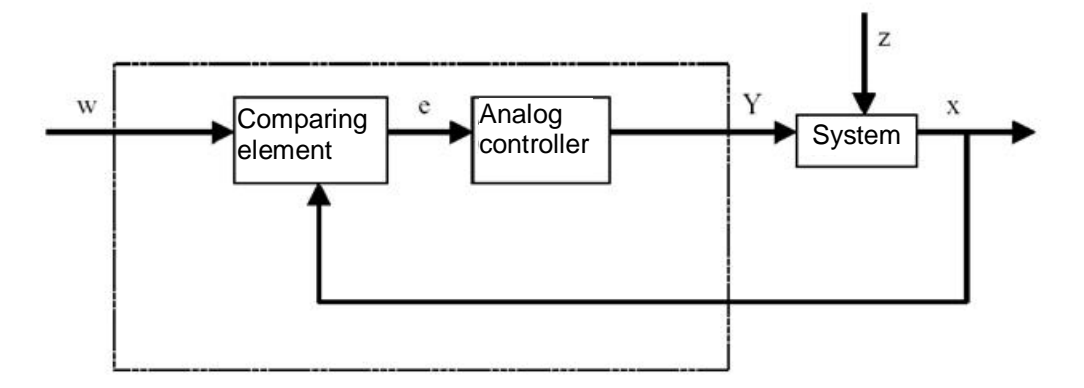

Often, however, it is advantageous to perform the actual evaluation of the system error digitally. For one thing, the relationship between the system error and controller output variable can be defined much more flexibly when it can be defined by an algorithm or formula that can be used in each case to program a computer than when it has to be implemented in the form of an analog circuit. For another, digital technology enables significantly greater integration of circuits so that multiple controllers can be accommodated in the smallest space. Finally, by dividing the computing time when there is a sufficient amount of computing capacity, it is even possible to use an individual computer as a controller for multiple control loops.

To enable digital processing of the variables, both the reference variable and the feedback variable are first converted to digital values in an analog-to-digital converter (ADC). These are then subtracted from one another by a digital comparing element and the difference is passed to the digital controlling element. Its controller output variable is then converted back to an analog value in a digital-to-analog converter (DAC). From the outside, the combined unit of converters, comparing element and controlling element resembles an analog controller.

We will examine the structure of a digital controller based on a diagram:

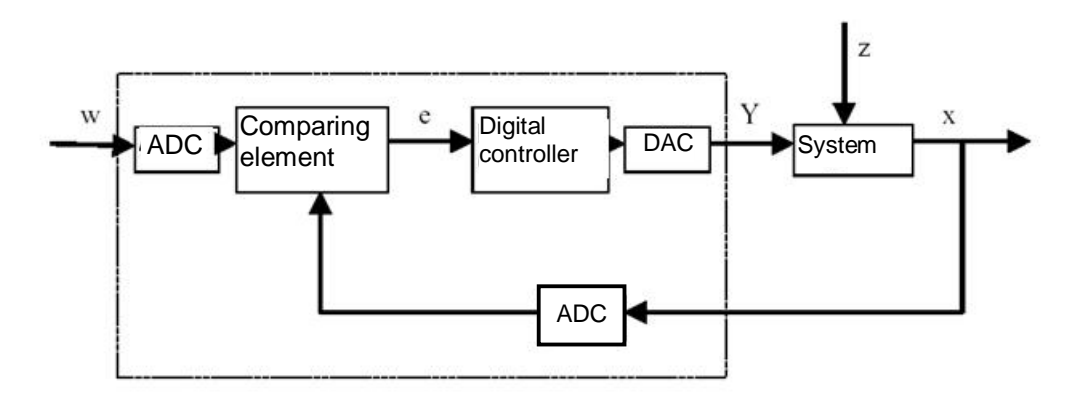

The advantages resulting from digital implementation of the controller are accompanied by various problems. For this reason, the size of some variables related to the digital controller must be chosen large enough to prevent the accuracy of the closed loop control from suffering too much from digitization.

Quality criteria for digital computers are:

- The quantization resolution of the digital-to-analog converter

This specifies how fine the continuous value range is digitally mapped. The chosen resolution must be high enough that none of the finer points important for the closed loop control are lost.

- The sampling rate of the analog-to-digital converter.

This is the frequency at which the analog values present at the converter are measured and digitized. This must be high enough that the controller can also still respond to step changes in the controlled variable in a timely manner.

The cycle time

Unlike an analog closed-loop controller, each digital computer works in clock cycles. The speed of the utilized computer must be high enough that a significant change of the controlled variable cannot occur during a single clock cycle (in which the output value is calculated and no input value is queried).

The performance of the digital controller must be high enough that its response is apparently as prompt and precise as an analog controller.

# 5 Task

In this chapter, a PID controller for speed control will be added to the program from chapter "SCE\_EN\_031-500 Analog Values\_S7-1200". The call-up of the "MOTOR\_SPEEDCONTROL" [FC10] function must be deleted for this.

# 6 Planning

The PID\_Compact technology object is available in the TIA Portal for closed loop controls.

For closed-loop control of the motor speed, this technology object replaces the "MOTOR\_SPEEDCONTROL" [FC10] block.

This will be carried out as an expansion of the "031-500\_Analog\_Values\_S7-1200" project. This project must be retrieved from the archive beforehand.

The call-up of the "MOTOR\_SPEEDCONTROL" [FC10] function must be deleted in the "Main" [OB1] organization block before the technology object can be called and connected in a cyclic interrupt OB.

The PID\_Compact technology object must then be configured and commissioned.

# 6.1 PID\_Compact closed-loop control block

The PID\_Compact technology object provides a PID controller with integrated tuning for proportional-action final controlling elements.

The following operating modes are possible:

- Inactive
- Pretuning
- Fine tuning
- Automatic mode
- Manual mode
- Substitute output value with error monitoring

Here, the connection, parameter assignment and commissioning of this controller will be for automatic mode

During commissioning we will use the integrated tuning algorithms and record the control response of the controlled system.

The PID\_Compact technology object is always called from a cyclic interrupt OB whose fixed set cycle time is 50 ms here.

The speed setpoint is set as a constant at the "Setpoint" input of the PID\_Compact technology object in revolutions per minute (range: +/- 50 rpm). The data type is 32-bit floating-point number (Real).

The actual speed value -B8 (sensor actual value speed of the motor +/-10V corresponds to +/- 50 rpm) will be entered at the "Input\_PER" input.

The output of the controller "Output\_PER" will then be connected directly with signal -U1 (manipulated value speed of the motor in 2 directions +/- 10V corresponds to +/- 50 rpm).

The controller will only be active as long as output -Q3 (conveyor motor -M1 variable speed) is set. If this is not set, the controller will be deactivated by connection of the "Reset" input.

# 6.2 Technology diagram

Here you see the technology diagram for the task.

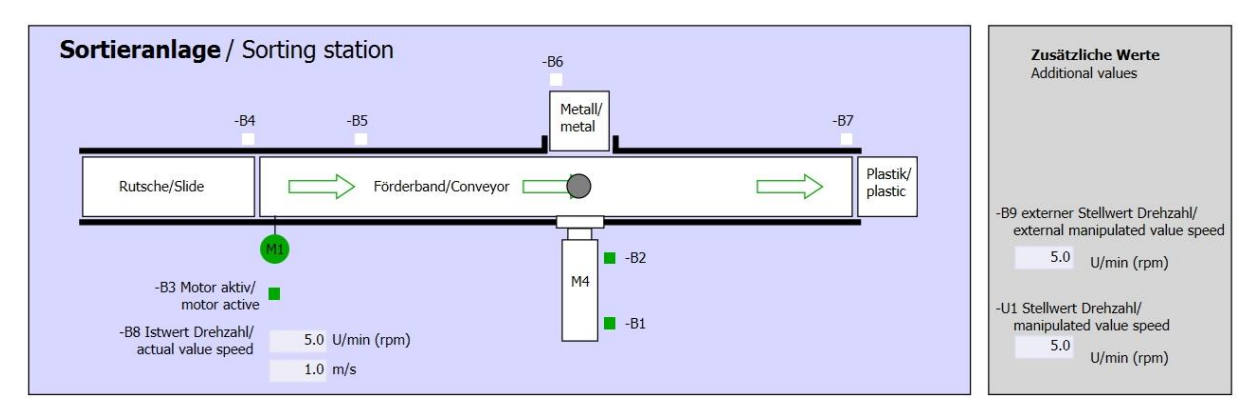

Figure 1: Technology diagram

| Schalter der Sortieranlage<br>Switches of sorting station                                                                                                    | Automatikbetrieb<br>Automatic mode | Handbetrieb / Manual mode<br>-S3 Tippbetrieb -M1 vorwärts/<br>Manual -M1 forwards                                                                                    |
|----------------------------------------------------------------------------------------------------|------------------------------------|----------------------------------------------------------------------------------------------------|
| -P1 ein/on<br>-Q0 Hauptschalter/Main switch<br>-P4 aktiviert/active<br>-A1 NOTHALT/Emergency stop<br>-P2 Handimanual -P3 Auto/auto<br>-S0 Betriebsart/operating mode | -P5 gestarte/started               | -S4 Tippbetrieb -M1 rückwärts/<br>Manual -M1 backwards<br>-P7 ausgefahren/extended<br>-S6 Zylinder -M4 ausfahren/<br>cylinder -M4 einfahren/<br>cylinder -M4 retract |

Figure 2: Control panel

# 6.3 Reference list

| DI    | Туре | Identifier | Function                                                                | NC/NO                  |
|-------|------|------------|-------------------------------------------------------------------------|------------------------|
| 1 0.0 | BOOL | -A1        | Return signal emergency stop OK                                         | NC                     |
| I 0.1 | BOOL | -K0        | Main switch "ON"                                                        | NO                     |
| I 0.2 | BOOL | -S0        | Mode selector manual (0)/ automatic (1)                                 | Manual = 0<br>Auto = 1 |
| I 0.3 | BOOL | -S1        | Pushbutton automatic start                                              | NO                     |
| I 0.4 | BOOL | -S2        | Pushbutton automatic stop                                               | NC                     |
| I 0.5 | BOOL | -B1        | Sensor cylinder -M4 retracted                                           | NO                     |
| l 1.0 | BOOL | -B4        | Sensor part at slide                                                    | NO                     |
| I 1.3 | BOOL | -B7        | Sensor part at end of conveyor                                          | NO                     |
| IW64  | BOOL | -B8        | Sensor actual value speed of the motor +/-10V corresponds to +/- 50 rpm |                        |

The following signals are required as global operands for this task.

| DO    | Туре | Identifier | Function                                                                               |  |
|-------|------|------------|----------------------------------------------------------------------------------------|--|
| Q 0.2 | BOOL | -Q3        | Conveyor motor -M1 variable speed                                                      |  |
| QW 64 | BOOL | -U1        | Manipulated value speed of the motor in 2 directions +/- 10V corresponds to +/- 50 rpm |  |

#### Legend for reference list

AI

- DI Digital Input DO Digital Output
  - Analog Input AO Analog Output
- I Input Q Output
- NC Normally Closed
- NO Normally Open

# 7 Structured step-by-step instructions

You can find instructions on how to carry out planning below. If you already have a good understanding of everything, it will be sufficient to focus on the numbered steps. Otherwise, simply follow the detailed steps in the instructions.

### 7.1 Retrieve an existing project

Before we can expand the "SCE\_EN\_031-500\_Analog\_Values\_S7-1200.zap14" project from chapter "SCE\_EN\_031-500 Analog Values\_S7-1200", we must retrieve this project from the archive. To retrieve an existing project that has been archived, you must select the relevant archive with 
Project 
Retrieve in the project view. Confirm your selection with Open. (
Project 
Retrieve 
Select a .zap archive 
Open)

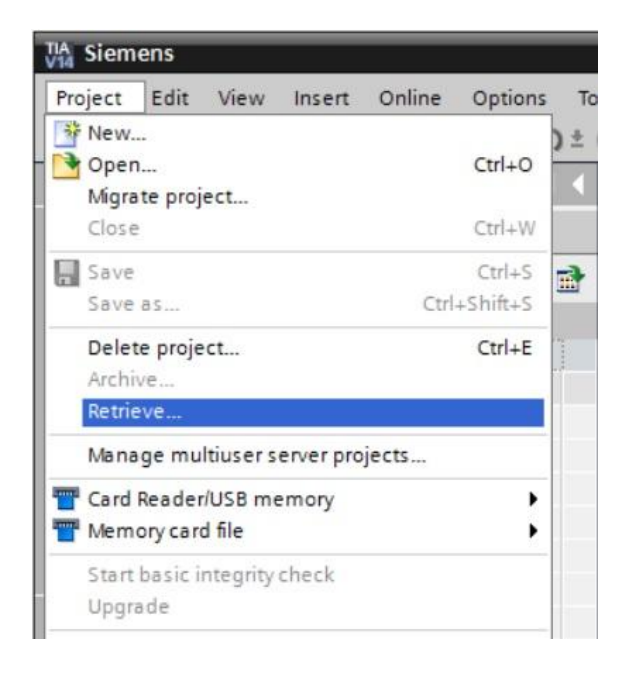

- ® The next step is to select the target directory where the retrieved project will be stored. Confirm your selection with "OK".
  - (® Target directory ® OK)

® Save the opened project under the name 051-300\_PID\_Controller\_S7-1200.
 (® Project ® Save as ... ® 051-300\_PID\_Controller\_S7-1200 ® Save)

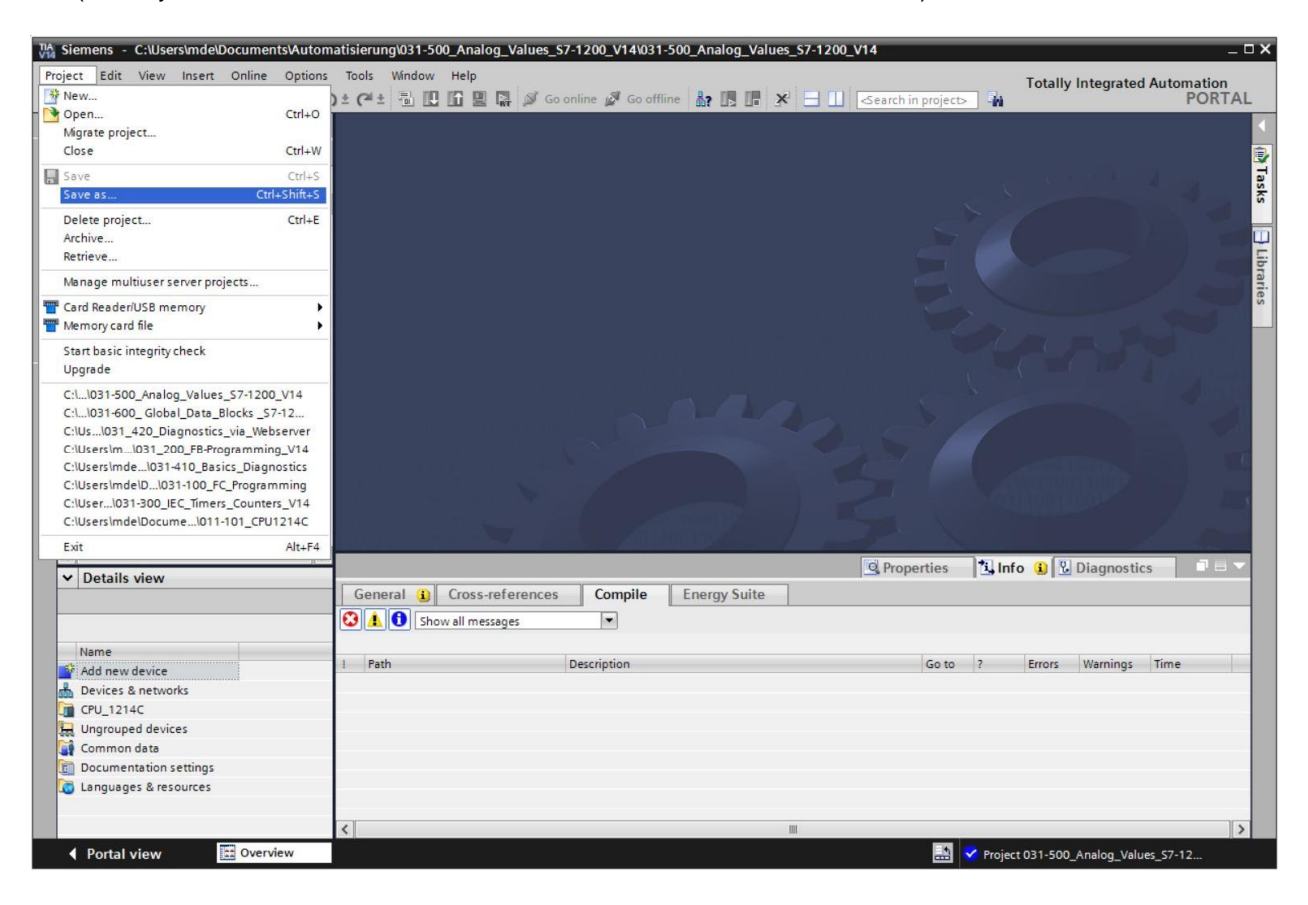

# 7.2 Call PID\_Compact controller in a cyclic interrupt OB

® Open the "Main" [OB1] organization block with a double-click.

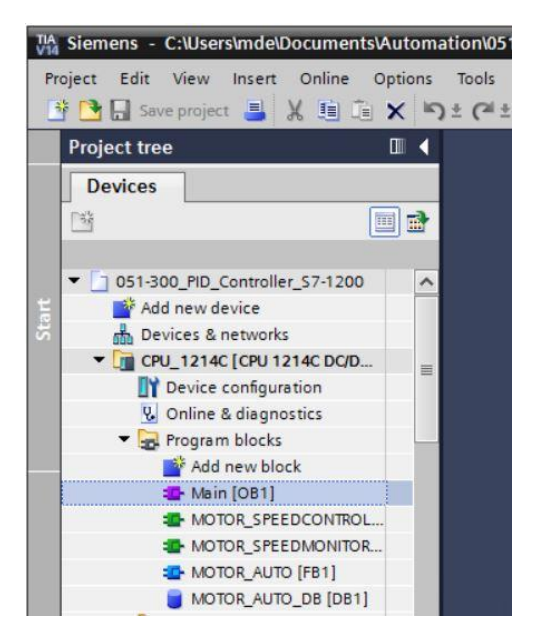

- ® Delete Network 2 with the no longer needed call-up of the "MOTOR\_SPEEDCONTROL" [FC10] function.
  - (® Network 2 ® Delete)

| 051-300_PID_Controller_S7-1200  CPU_                                                                                  | 1214C [CPU 1214C DC/DC/DC] → Program blocks → Main [OB1]       |
|----------------------------------------------------------------------------------------------------|----------------------------------------------------------------|
| a a 2 2 2 4 1 4 2 2 2 2 3 3 4 5 2 2 2 3 3 5 2 2 3 5 5 5 5 5 5 5 5 5 5                                                 | ± 별 ± 프 😥 4° 40 년 5월 5월 4일 4일 4일 4일 4일 4일 4일 4일 4일 4일 4일 4일 4일 |
| a >=1 [??] → -ol → -[=]                                                                                               |                                                                |
|                                                                                                    | ^                                                              |
| Network 2: Speed control analog oputput     Collapse     V Cut     Criticx                                            | conveyor motor                                                 |
| Copy Ctrl+C<br>Paste Ctrl+V<br>Define tag Ctrl+Shift+I                                                                | ROL*                                                           |
| Rename tag         Ctrl+Shift+T           Rewire tag         Ctrl+Shift+P           Copy as text                      | Ret_Val — Val<br>ipulated_<br>variable_<br>%QW64               |
| Cross-reference information Shift+F11                                                                                 | peed_AO*-U1*<br>ENO                                            |
| Download to device                                                                                                    | Is in automatic mode                                           |
| q     Insert network     Ctrl+R       Insert STL network     Insert SCL network       Set network title automatically | *0081<br>*MOTOR_AUTO_<br>DB*<br>%FB1                           |
| æ                                                                                                    | "MOTOR_AUTO"                                                   |
|                                                                                                    | 100%                                                           |

- ® We need a cyclic interrupt OB for calling the PID\_Compact controller. Therefore, select the 'Add new block' item in the Program blocks folder.
  - (® Program blocks ® Add new block)

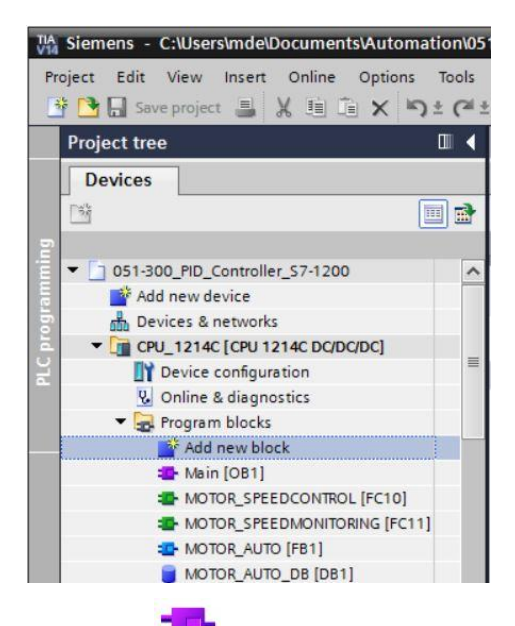

 Select - in the next dialog and rename the cyclic interrupt OB to: "Cyclic interrupt 50ms". Set the language to FBD and assign "50 ms" as the cyclic time. Select the "Add new and open" check box. Click "OK".

(® <sup>■</sup> <sup>®</sup> <sup>®</sup> Name: Cyclic interrupt 50ms <sup>®</sup> Language: FBD <sup>®</sup> Cyclic time (ms): 50 <sup>®</sup> <sup>■</sup> Add new and open <sup>®</sup> OK)

| yclic interrupt 50ms |                              |                      |                            |  |  |
|----------------------|------------------------------|----------------------|----------------------------|--|--|
|                      |                              |                      |                            |  |  |
|                      | 🗲 Program cycle              | Language:            | FBD                        |  |  |
| <b>50</b> -          | Startup                      | Number               | 20                         |  |  |
| -OB                  | 💶 Time delay interrupt       | Number.              | 20                         |  |  |
| Organization         | Cyclic interrupt             |                      | 🔘 Manual                   |  |  |
| block                | 💶 Hardware interrupt         |                      | Automatic                  |  |  |
|                      | Time error interrupt         |                      |                            |  |  |
|                      | 💶 Diagnostic error interrupt | Cyclic time (ms):    | 50                         |  |  |
|                      | Pull or plug of modules      | Description:         |                            |  |  |
| FB                   | sack or station failure      | A "Curlic interrunt" | OR allows you to start     |  |  |
| unction block        | 💶 Time of day                | odic intervals,      |                            |  |  |
|                      | 💶 Status                     | independently of c   | yclic program execution.   |  |  |
|                      | 💶 Update                     | in the properties of | e defined in this dialog o |  |  |
| -                    | Profile                      | in the properties o  | inc ob.                    |  |  |
| FC                   | Sector MC-Interpolator       |                      |                            |  |  |
|                      | MC-Servo                     |                      |                            |  |  |
| Function             | MC-PreServo                  |                      |                            |  |  |
| ]                    | MC-PostServo                 |                      |                            |  |  |
| В                    |                              |                      |                            |  |  |
| Data block           |                              |                      |                            |  |  |
|                      |                              | more                 |                            |  |  |
|                      |                              |                      |                            |  |  |

For unrestricted use in educational / R&D institutions. © Siemens AG 2018. All rights reserved. SCE\_EN\_051-300 PID Control S7-1200\_R1709.docx

- The block is then directly opened. Enter meaningful comments and move the 'PID\_Compact' technology object to Network 1 using drag & drop.
  - (® Technology ® PID Control ® Compact PID ® PID\_Compact)

|                                                    |       |                          | 1 25 1  |             | o oniin | - 10 on      |                   |            |          | arch in projecto | -11         |                        | TORT             |
|----------------------------------------------------|-------|--------------------------|---------|-------------|---------|--------------|-------------------|------------|----------|------------------|-------------|------------------------|------------------|
| oject tree                                         |       | Program                  | DIOCKS  | Cycl        | ic inte | rrupt 50ms   | [OB30] _          | ·          | nstructi | ons              |             |                        |                  |
| Devices                                            |       |                          |         |             |         |              |                   |            | Options  |                  |             |                        |                  |
| ž                                                  | III 🖬 | ાં છે.                   | 1 in 1  |             |         | 💬 📲 ± 🖇      | 2± 23± ⊑ '        | - <b>E</b> |          | N                | 4 int 🙆 🕯   | 5                      |                  |
|                                                    |       |                          |         |             | Block   | interface    |                   |            | Favor    | ites             |             |                        |                  |
| 051-300_PID_Controller_S7-1200                     | ^     |                          | (m)     |             |         | 1-1          |                   |            | -        |                  |             |                        |                  |
| Add new device                                     |       | & >=1                    | Ш       | 01          | -       | 40           |                   |            | 8 >=     | 1 127 -          | -01 +       | -(-)                   |                  |
| Devices & networks                                 |       | ▼ Block ti               | tle: Cy | clic interr | upt 50r | ms           |                   |            |          |                  |             |                        |                  |
| <ul> <li>CPU_1214C [CPU 1214C DC/DC/DC]</li> </ul> |       | Comment                  |         |             |         |              |                   |            |          |                  |             |                        |                  |
| Device configuration                               |       |                          |         |             |         |              |                   |            |          |                  |             |                        |                  |
| 😧 Online & diagnostics                             |       | <ul> <li>Netw</li> </ul> | ork 1:  | Speed o     | ontrol  | motor convey | or with PID_Compa | act        | Bacic    | Instructions     |             |                        |                  |
| <ul> <li>Program blocks</li> </ul>                 | =     | Comm                     | nent    |             |         |              |                   | Ľ          | Dasic    | Instructions     |             |                        |                  |
| 💕 Add new block                                    |       |                          |         |             |         |              |                   | 2          | Exten    | ded instruction  | ons         |                        |                  |
| Cyclic interrupt 50ms [OB30]                       |       |                          |         |             |         |              |                   |            | / Techr  | nology           |             |                        |                  |
| Main [OB1]                                         |       |                          |         |             |         |              |                   | N          | ame      |                  | Description |                        |                  |
| MOTOR_SPEEDCONTROL [FC10]                          |       |                          |         |             |         |              |                   |            | Cou      | nting            |             |                        |                  |
| MOTOR_SPEEDMONITORING [FC11                        | u 🔄   |                          |         |             |         |              |                   |            | PID (    | Control          |             |                        |                  |
| MOTOR_AUTO [FB1]                                   |       |                          |         |             |         |              |                   |            | - 00     | Compact PID      |             |                        |                  |
| MOTOR_AUTO_DB [DB1]                                |       |                          |         |             |         |              |                   |            | 4        | PID_Compact      | Universal F | PID controller with in | tegrated tuning  |
| System blocks                                      |       |                          |         |             |         |              |                   |            | 4        | PID_3Step        | PID control | ler with integrated t  | tuning for valve |
| Technology objects                                 |       |                          |         |             |         |              |                   |            | 4        | PID_Temp         | PID control | ler for temperature    |                  |
| External source files                              |       |                          |         |             |         |              |                   |            | Moti     | ion Control      |             |                        |                  |
| PLC tags                                           |       |                          |         |             |         |              |                   |            |          |                  |             |                        |                  |
| Log PLC data types                                 |       |                          |         |             |         |              |                   |            |          |                  |             |                        |                  |
| Watch and force tables                             |       |                          |         |             |         |              |                   |            |          |                  |             |                        |                  |
| Online backups                                     |       |                          |         |             |         |              |                   |            |          |                  |             |                        |                  |
| Traces                                             |       |                          |         |             |         |              |                   |            |          |                  |             |                        |                  |
| Device proxy data                                  |       |                          |         |             |         |              |                   |            |          |                  |             |                        |                  |
| Program info                                       |       |                          |         |             |         |              |                   |            | 1        |                  |             |                        |                  |
| PLC alarm text lists                               |       |                          | _       |             |         |              |                   | 4          |          |                  |             |                        |                  |
| Local modules                                      | ×     | < 111                    |         | >           | 100%    |              | ·                 |            | Comn     | nunication       |             |                        |                  |

- ® Assign a name for the instance data block and apply it with OK.
  - (
     PID\_Compact\_Motor\_Speed 
     OK)

| Call options |                                                               |                         | × |
|--------------|---------------------------------------------------------------|-------------------------|---|
| Call options | Data block<br>Name<br>Number<br>If you call th<br>block saves | PID_Compact_Motor_Speed | × |
|              | more                                                          |                         |   |
|              |                                                               | OK Cancel               | ] |

Expand the view of the block by clicking the 'A' arrow. Interconnect this block as shown here R with setpoint (constant: 15.0), actual value (global tag "-B8"), manipulated variable (global tag "-U1") and Reset input for deactivating the controller (global tag "-Q3"). Negate the 'Reset'

input. The configuration mask ' of the controller can then be opened. P

(® ▲ ® 15.0 ® "-B8" ® "-U1" ® -Q3 ® <sup>-</sup> ®

|                  | /DC/DC] 🕨 Program b   | locks 🔸 Cyclic interrupt  | 50ms [OB30]            | _ # = ×          | Instru      | ctions          |         |          |
|------------------|-----------------------|---------------------------|------------------------|------------------|-------------|-----------------|---------|----------|
|                  |                       |                           |                        |                  | Option      | ns              |         |          |
| 10 1X 2 2 4 E    | 🗄 🚍 💬 📲 ± 🚇 ±         | : 🕲 ± 😑 😥 🥙 💊 🖉           | ≣ 🤬 🤣 ⊊ I <sub>≡</sub> | ¥_ • 🖬           | -           |                 | 164     |          |
|                  |                       | ✓ Fa                      | vorites                |                  |             |                 |         |          |
| & >=1 [??] -1 -0 | oı ↦ -[=]             |                           |                        |                  | 8           | >=1 ???         | -       | -01      |
|                  | %<br>"PID_Co<br>Motor | DB2<br>ompact_<br>_Speed" |                        | ^                | •           | -[=]            |         |          |
|                  | PID C                 | ompact                    |                        |                  | > Ba        | sic instruction | ons     |          |
|                  | 110_0                 | a 🐜                       |                        |                  | > Ext       | S               |         |          |
|                  |                       | Scalodinput               |                        |                  | Name        | chilology       |         | Descript |
| —                | EN                    | Scaleumpur                |                        |                  | • 🛅 🤇       | Counting        |         |          |
| 15.0             | Setpoint              | Output                    |                        |                  | PID Control |                 |         |          |
| 0.0              | Input                 |                           | %QW64                  |                  | •           | D               | Univers |          |
| 0.0              | mput                  | Output_PER                | — "-U1"<br>—           | =                |             | PID_3Ste        | pace    | PID con  |
| %IW64            |                       | Output PWM                |                        |                  |             | PID_Tem         | p       | PID con  |
| "-B8" —          | Input_PER             | SetpointLimit_            |                        |                  | • 🛄 •       | Motion Control  |         |          |
| 0.0 —            | Disturbance           | Н                         |                        |                  |             |                 |         |          |
| false -          | ManualEnable          | SetpointLimit_L           |                        |                  | _           |                 |         |          |
| 0.0 —            | ManualValue           | InputWarning_H            | <b>—</b>               |                  |             |                 |         |          |
| false —          | ErrorAck              | InputWarning_L            | <b>—</b>               |                  |             |                 |         |          |
| % Q0.2           |                       | State                     | <u> </u>               |                  |             |                 |         |          |
| "-Q3" <b>O</b>   | Reset                 | Error                     | <u> </u>               |                  |             |                 |         |          |
| false —          | ModeActivate          | ErrorBits                 | <del></del>            |                  |             |                 |         |          |
| —                | Mode                  | ENO                       | _                      |                  | <           | III             | _       | >        |
| < 1              |                       | > 150%                    | Rei                    | thiegoges / Line | > Co        | mmunicatio      | n       |          |

- ® There are 2 views for configuration of the controller: Parameter view and Functional view. Here we will use the easier-to-understand 'Functional view'.
- .roller\_S7-1200 + CPU\_1214C [CPU 1214C DC/DC/DC] + Technology objects + PID\_Compact\_Motor\_Speed [DB2] Functional view Parameter view 🎌 🔝 🔛 🎘 🚀 Functional naviga 💌 < no text filter > <u>44</u> All parameters Name in functional view Name in DB ... Start valu... M.. M... Comment Configuration parameters Physical quantity PhysicalQuantity 🥝 General Selection of physical quan. Basic settings PhysicalQuantity **o** Selection of physical quan. PhysicalUnit 3 % Selection of unit of measu. Controller type Unit of measurement 0 🛇 Input / output parameters PhysicalUnit Selection of unit of measu. Process value settings Invert control logic .../InvertControl S FALSE Enables inversion of contr. Activate Mode after CPU restart TRUE Advanced settings RunModeByStartup Activates the operating m. Manual ... 0 4 Selection of operating mo. Commissioning parameters Set Mode to Mode Other parameters Mode 2 4 Selection of operating mo..

(® Functional view)

- In the 'Basic settings', the 'Controller type' and the interconnection of the 'Input / output parameters' are entered. Set the values as shown here.
  - (
     Basic settings
     Controller type
     Input / output parameters)

| roller_\$7-1200 	 CPU_12                                                                                                    | 14C [(       | CPU 1214C DC/DC/DC] → Technology objects → PID_Compact_Motor_Speed [DB2] 🛛 🗕 🖬 🗮 🗙                                                                                                    |
|----------------------------------------------------------------------------------------------------|--------------|----------------------------------------------------------------------------------------------------|
|                                                                                                    |              | Service State Stat |
| 😤 🖬 IJ                                                                                                    |              |                                                                                                    |
| Basic settings     Controller type     Input / output parameters     Process value settings     Process value limits     Process value scaling     Advanced settings     Process value monitoring     PWM limits     Output value limits     Process | 000000000000 | Basic settings<br>Controller type<br>Speed  Image: Invert control logic<br>Activate Mode after CPU restart<br>Set Mode to: Automatic mode                                                                                                    |
| PID Parameters                                                                                                    |              | Input / output parameters                                                                                                    |

- In 'Process value settings' we scale to the range +/- 50 rpm and define the 'Process value limits' of +/- 45 rpm.
  - (® Process value settings ® Process value limits ® Process value scaling)

| roller_\$7-1200 > CPU_1                                                                                                    | 214C        | [CPU 1214C DC/DC/DC] → Technology objects → PID_Compact_Motor_Speed [D                                             | 182] 💶 🖬 🖬 🗙                |
|----------------------------------------------------------------------------------------------------|-------------|----------------------------------------------------------------------------------------------------|-----------------------------|
|                                                                                                    |             | Functional view                                                                                                    | arameter view               |
| 😤 ii ii                                                                                                    |             |                                                                                                    |                             |
| <ul> <li>Basic settings<br/>Controller type<br/>Input / output parameters</li> <li>Process value settings<br/>Process value scaling</li> <li>Advanced settings<br/>Process value monitoring<br/>PWM limits<br/>Output value limits<br/>PID Parameters</li> </ul> | 00000000000 | Process value high limit: 45.0 1/min Process value low limit: 45.0 1/min Process value scaling                     | • t                         |
|                                                                                                    |             | Input_PER:<br>Enabled 1/min Scaled high process value: 50.0 1/min Scaled low process value: 50.0 1/min 27648.0 Low | Input_PE<br>27648.0<br>High |
|                                                                                                    |             | Automatic setting                                                                                                  | ~                           |
|                                                                                                    |             |                                                                                                    | 3                           |

- In the 'Advanced settings', a process value monitoring would be possible but we don't want to deal with that here.
  - (
     Advanced settings 
     Process value monitoring)

|                                            | See Functional                        | view III Parameter view |
|--------------------------------------------|---------------------------------------|-------------------------|
| °° 🗓 🕄                                     |                                       | 3                       |
| 🕶 Basic settings 🛛 🤇                       |                                       |                         |
| Controller type                            | Process value monitoring              |                         |
| Input / output parameters                  |                                       |                         |
| <ul> <li>Process value settings</li> </ul> |                                       |                         |
| Process value limits                       |                                       | in                      |
| Process value scaling                      | T                                     |                         |
| <ul> <li>Advanced settings</li> </ul>      | · · · · · · · · · · · · · · · · · · · |                         |
| Process value monitoring                   | Warning high limit: 3.402822E+1/min   |                         |
| PWM limits                                 |                                       |                         |
| Output value limits                        |                                       |                         |
| PID Parameters                             | Warning low limit: -3.402822E- 1/min  |                         |
|                                            |                                       |                         |
|                                            |                                       |                         |

- In the 'Advanced settings' for 'PWM' (pulse width modulation), we will leave the default values since the output for this is not needed in our project.
  - (® Advanced settings ® PWM)

| roller_\$7-1200 > CPU_12140  | C [CPU 1214C DC/DC/DC] → Technology | objects  • PID_Compact_Motor_S | peed [DB2] 📃 🖬 🖬 🗙 |
|------------------------------|-------------------------------------|--------------------------------|--------------------|
|                              |                                     | Sea Functional view            | Parameter view     |
| °^                           |                                     |                                |                    |
| 🕶 Basic settings 🛛 🥑         |                                     |                                |                    |
| Controller type 🥏            | PWM limits                          |                                |                    |
| Input / output parameters    |                                     |                                |                    |
| 🕶 Process value settings 🛛 🥑 |                                     |                                |                    |
| Process value limits  🤡      | Minimum ON time: 0.                 | 0 s                            |                    |
| Process value scaling 🥏      |                                     |                                |                    |
| ▼ Advanced settings          | Minimum OFF time: 0                 | 0 s                            |                    |
| Process value monitoring     |                                     |                                |                    |
| PWM limits 🥑                 |                                     |                                |                    |
| Output value limits  📀       |                                     |                                |                    |
| PID Parameters 🥑             |                                     |                                |                    |

In the 'Advanced settings', we define the 'Output value limits' of 0.0% to 100.0%.
 (® Advanced settings ® Output value limits)

| roller_\$7-1200 + CPU_1214   | C [CPU 1214C DC/DC/DC] 	Technology | objects > PID_Compact_Motor_Sp               | eed [DB2] 🛛 🗖 🗮 🗙 |
|------------------------------|------------------------------------|----------------------------------------------|-------------------|
|                              |                                    | Sectional view                               | Parameter view    |
| 😤 🖬 🔃                        |                                    |                                              |                   |
| 🝷 Basic settings 🛛 🥑         | Π                                  |                                              |                   |
| Controller type 🥑            | Output value limits                |                                              |                   |
| Input / output parameters  📀 |                                    |                                              |                   |
| 👻 Process value settings 🛛 🥑 | Output value limits                | 96                                           |                   |
| Process value limits 🥪       |                                    | *                                            |                   |
| Process value scaling 🥪      |                                    |                                              |                   |
| ▼ Advanced settings          | Output value high limit: 10        | 0.0 %                                        |                   |
| Process value monitoring 🥪   |                                    |                                              |                   |
| PWM limits 🥑                 |                                    |                                              |                   |
| Output value limits 🥑        |                                    |                                              |                   |
| PID Parameters 🥪             |                                    |                                              |                   |
|                              | Output value low limit: 0.         | 0 %                                          |                   |
|                              |                                    |                                              |                   |
|                              |                                    |                                              | t                 |
|                              |                                    |                                              |                   |
|                              | Reaction to error                  |                                              |                   |
|                              | •                                  |                                              |                   |
|                              | Set output to: S                   | ubstitute output value while error is pendin | g 🔹               |
|                              | Substitute output value: 0.        | 0 %                                          |                   |

In the 'Advanced settings', you will now also find a manual setting of the 'PID parameters'. Once we have changed the controller structure to 'PI', the configuration window is closed by clicking and we receive a finished product with a functional PID controller. This should, however, still be commissioned and tuned online during operation.

(
 R Advanced settings 
 PID Parameters 
 Controller structure: PI 
 X

| roller_\$7-1200 	 CPU_1214            | C [CPU 1214C DC/DC/DC] 	Technology objects 	PID_Compact_Motor_S | peed [DB2] 📃 🖬 🖬 🗙 |
|---------------------------------------|-----------------------------------------------------------------|--------------------|
|                                       | Sectional view                                                  | Parameter view     |
| 📽 🖬 🛄                                 |                                                                 |                    |
| 🕶 Basic settings 😔                    |                                                                 |                    |
| Controller type 🥏                     | PID Parameters                                                  |                    |
| Input / output parameters  📀          |                                                                 |                    |
|                                       | Enable manual entry                                             |                    |
| Process value limits                  |                                                                 |                    |
| Process value scaling                 | Proportional gain: 1.0                                          |                    |
| <ul> <li>Advanced settings</li> </ul> | Integral action time: 20.0 s                                    |                    |
| Process value monitoring 🥑            | Derivative action time: 0.0 s                                   |                    |
| PWM limits 🥑                          | Derivative delay coefficient: 0.2                               |                    |
| Output value limits                   |                                                                 |                    |
| PID Parameters 🥑                      | Proportional action weighting: 1.0                              |                    |
|                                       | Derivative action weighting: 1.0                                |                    |
|                                       | Sampling time of PID algorithm: 1.0 s                           |                    |
|                                       | Tuning rule                                                     |                    |
|                                       | Controller structure: PI 👻                                      |                    |
|                                       | PID                                                             |                    |
|                                       | PI                                                              |                    |

# 7.3 Save and compile the program

To save your project, click the save project button in the menu. To compile all blocks, click the "Program blocks" folder and select the icon for compiling in the menu.
 (R save project R Program blocks R save)

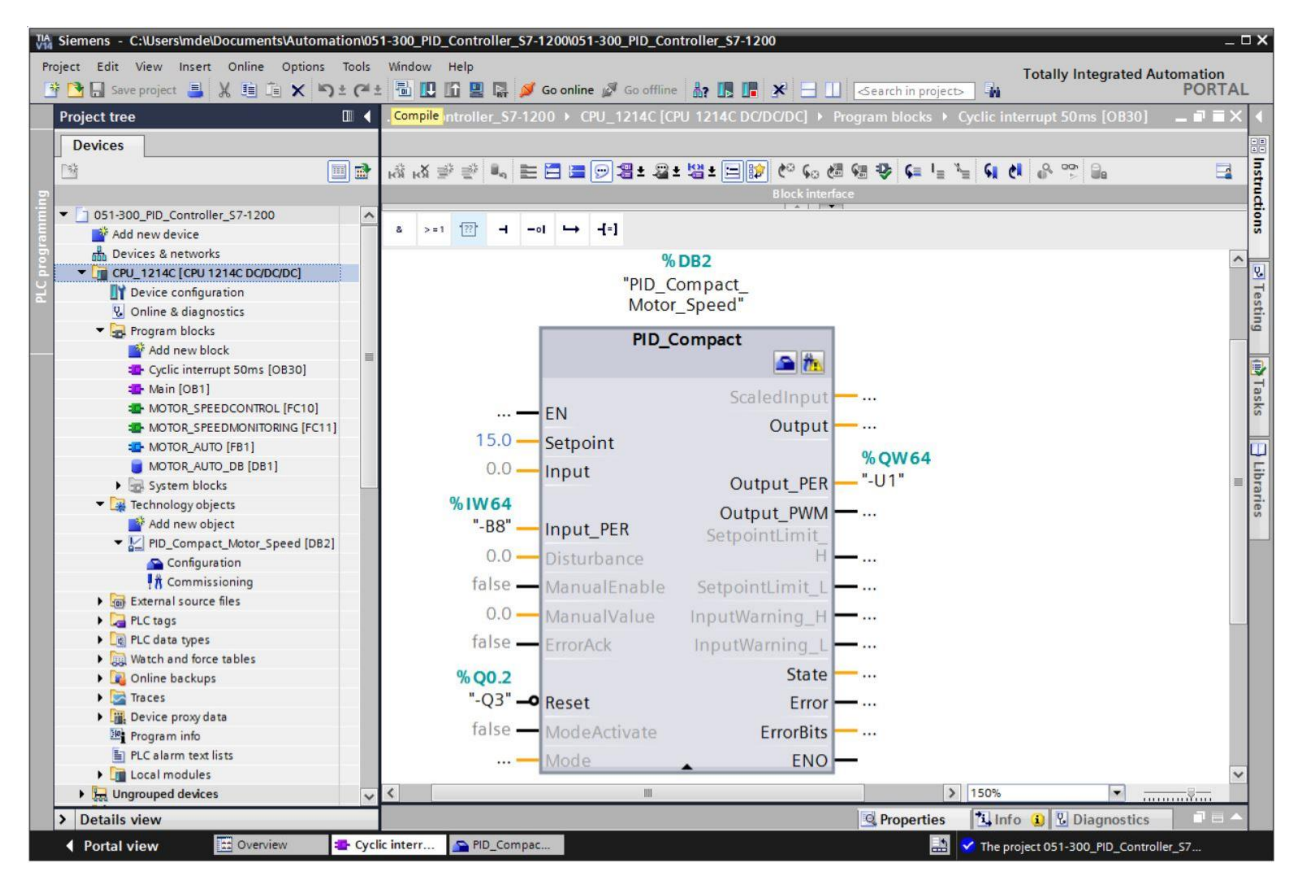

® The "Info", "Compile" area shows which blocks were successfully compiled.

|      |                                         |                                       | <b>Proper</b> | ties | 🗓 Info 追 | 迟 Diagno | stics      |   |
|------|-----------------------------------------|---------------------------------------|---------------|------|----------|----------|------------|---|
| Gen  | eral 🚺 Cross-references                 | Compile Energy Suite S                | Syntax        |      |          |          |            |   |
| 3 4  | Show all messages                       | ×                                     |               |      |          |          |            |   |
| Comp | iling finished (errors: 0; warnings: 2) |                                       |               |      |          |          |            |   |
| I Pa | th                                      | Description                           | Go            | to ? | Errors   | Warnings | Time       |   |
| 4    | Tuning                                  | Tuning has not been started yet.      |               | *    |          |          | 2:33:09 PM | ^ |
| 0    |                                         | Block was successfully compiled.      |               |      |          |          | 2:33:09 PM |   |
| 0    | <ul> <li>Program blocks</li> </ul>      |                                       |               | R.   | 0        | 0        | 2:33:09 PM |   |
| 0    | Cyclic interrupt 50ms (OB30)            | Block was successfully compiled.      |               |      |          |          | 2:33:09 PM | = |
| 0    | Main (OB1)                              | Block was successfully compiled.      |               |      |          |          | 2:33:11 PM |   |
| 4    |                                         | Compiling finished (errors: 0; warnin | ngs: 2)       |      |          |          | 2:33:12 PM | ~ |

## 7.4 Download the program

 After successful compilation, the complete controller with the created program including the hardware configuration can, as described in the previous modules, be downloaded. (
 ID)

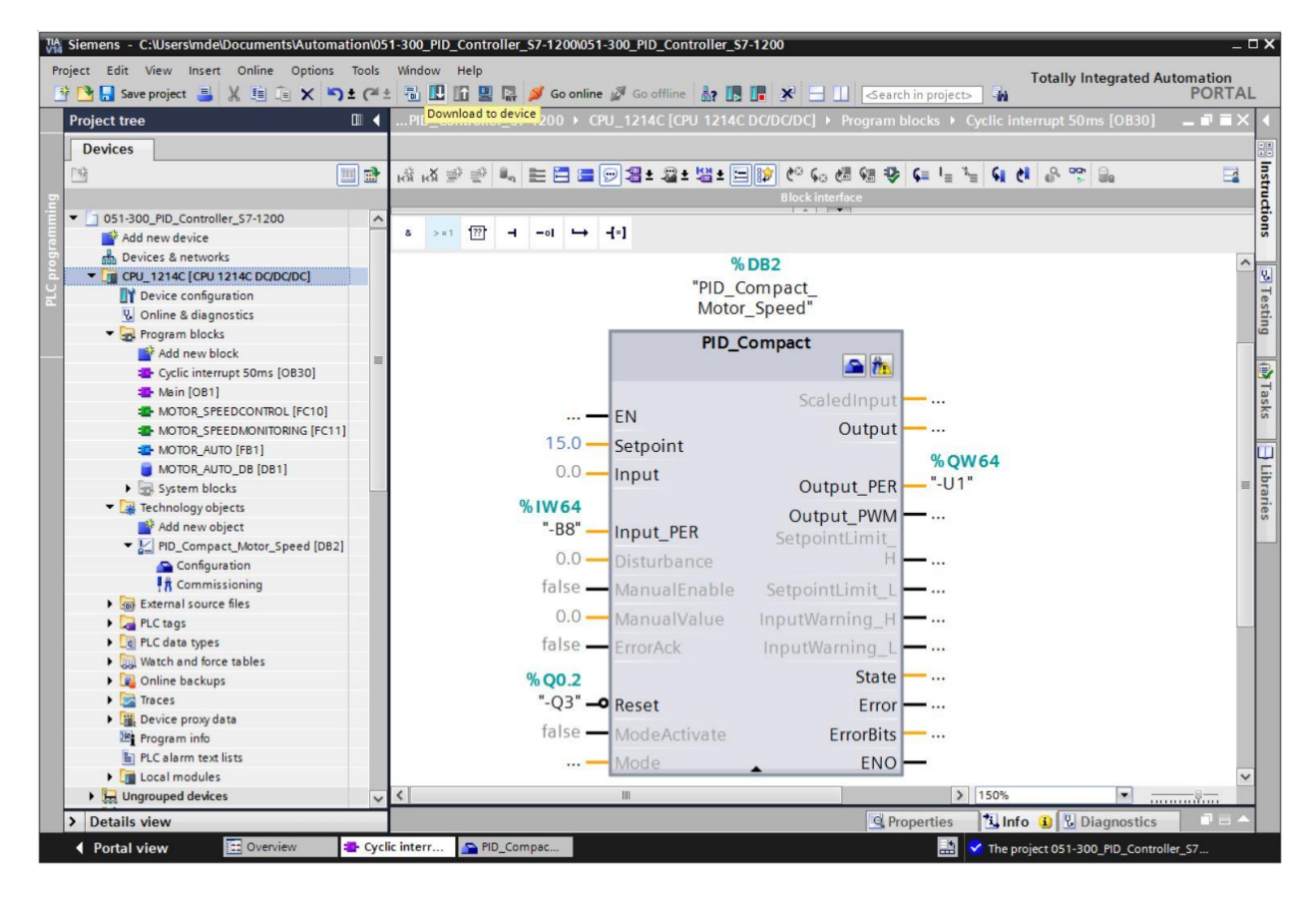

# 7.5 Monitor PID\_Compact

Click the Monitoring on/off icon to monitor the state of the blocks and tags when testing the program. At the first start of the CPU, however, the 'PID\_Compact' controller is not yet tuned. We still have to start the tuning by clicking the '!# Commissioning' icon.
 (® Cyclic interrupt 50ms [OB30] ® (PID\_Compact ® !# Commissioning)

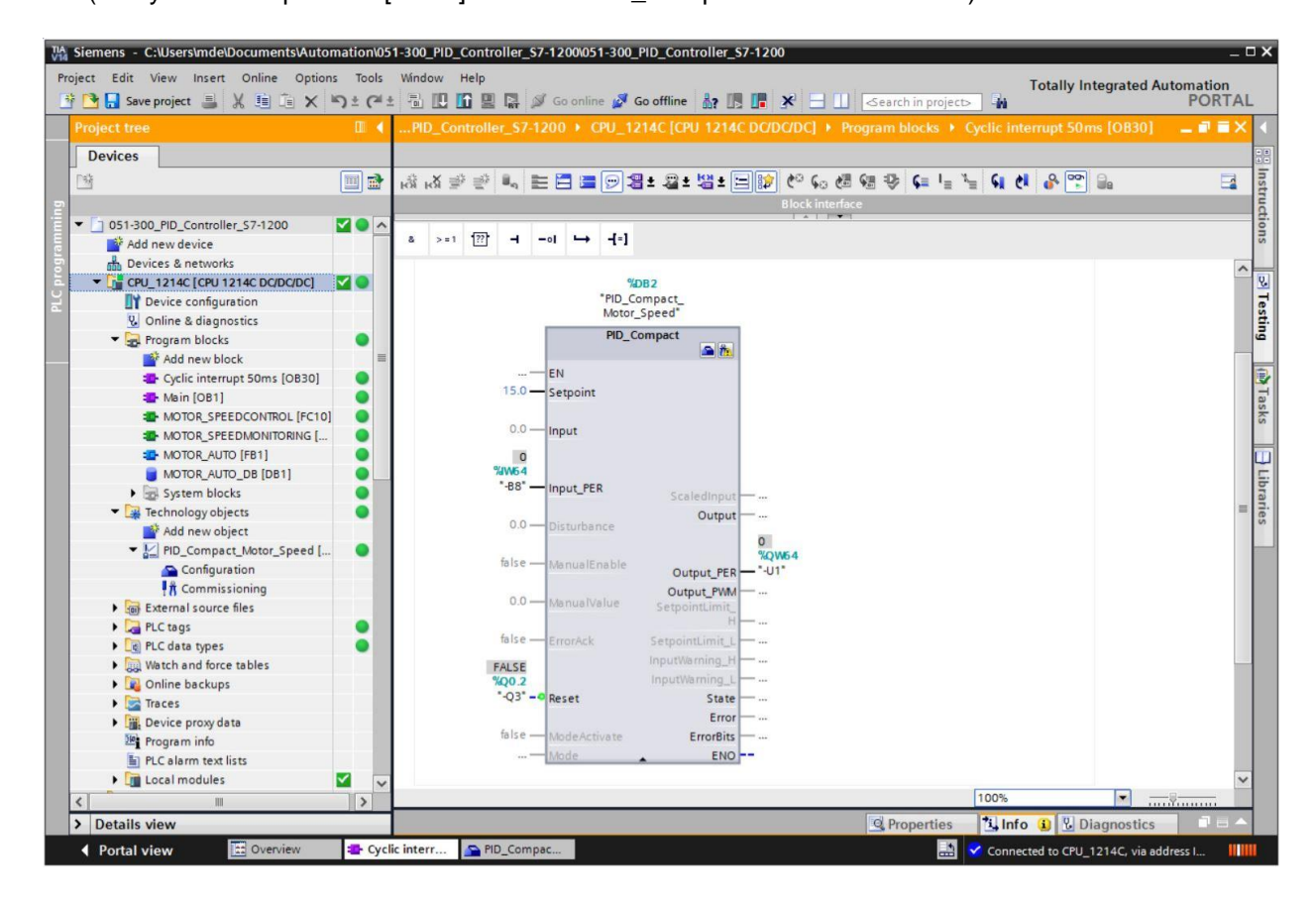

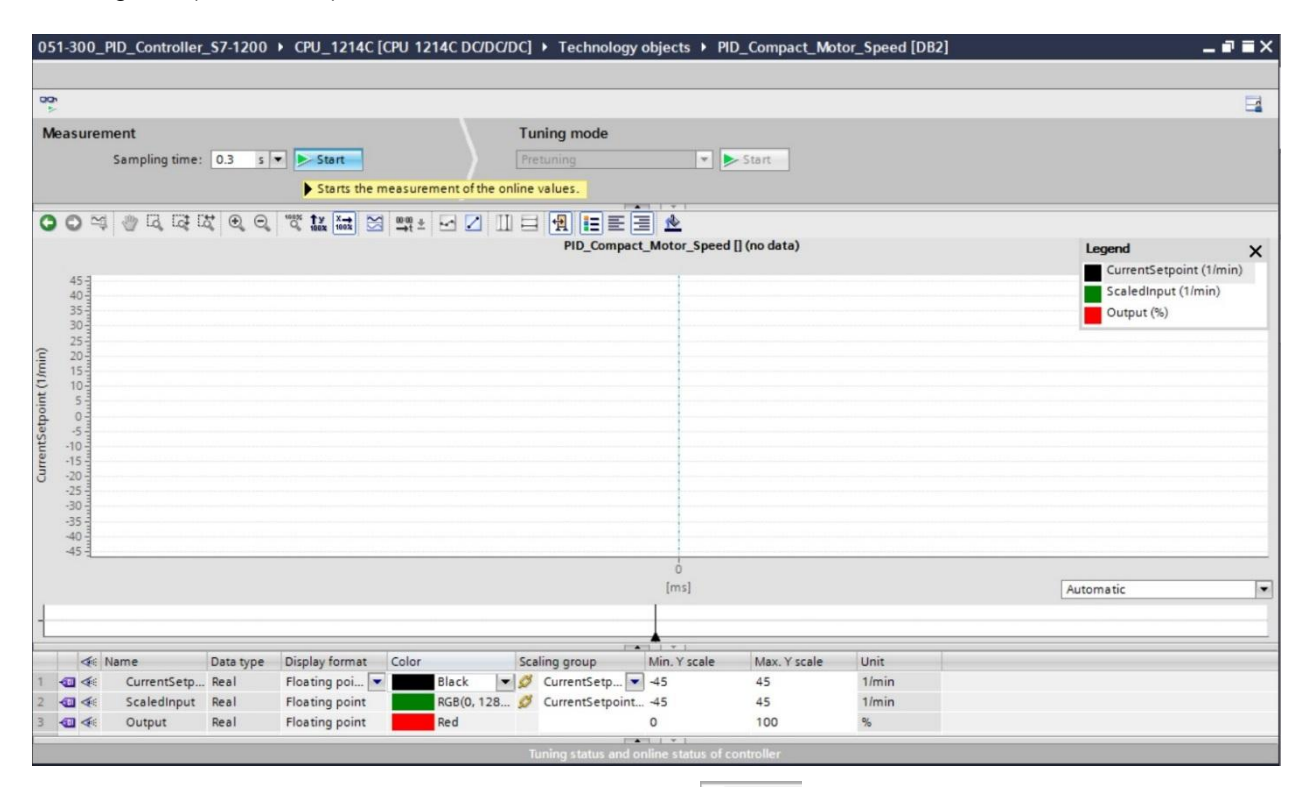

® The measurement can be stopped again by clicking ' Stop '.

(R Stop )

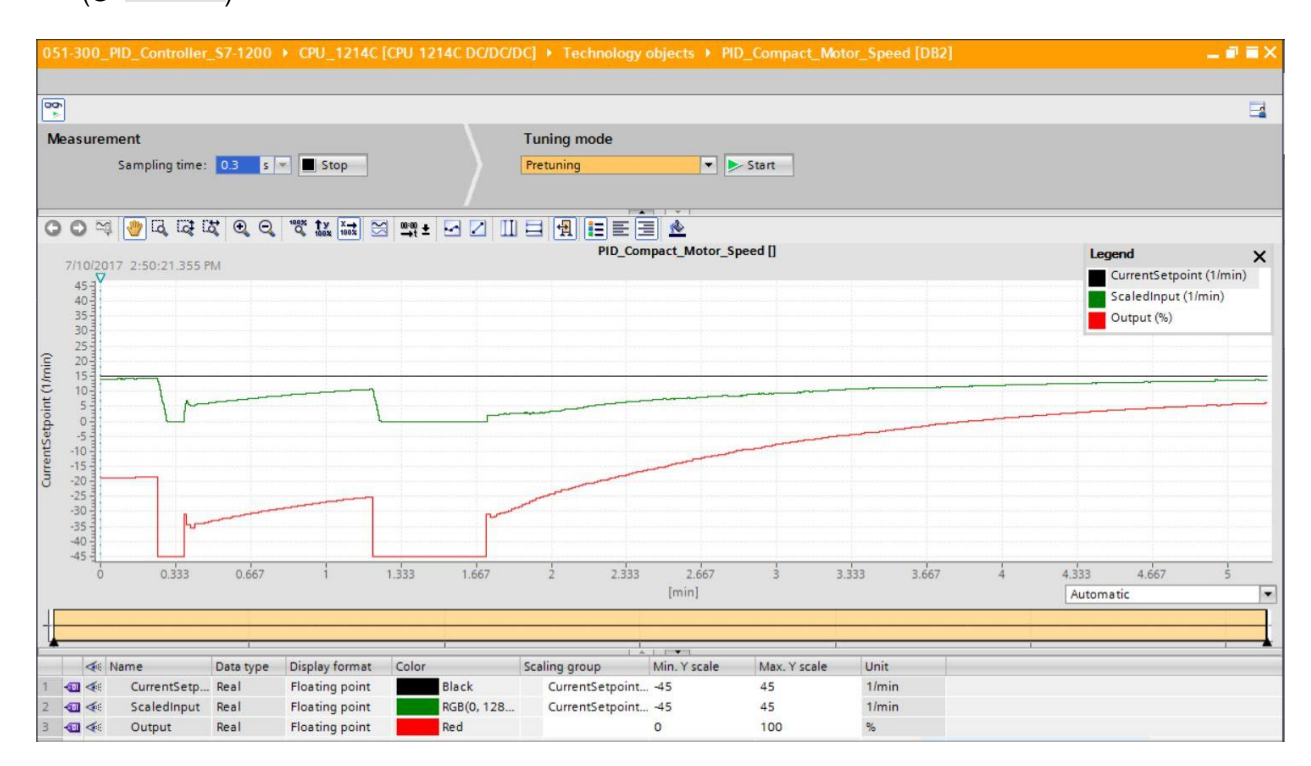

For unrestricted use in educational / R&D institutions. © Siemens AG 2018. All rights reserved. SCE\_EN\_051-300 PID Control S7-1200\_R1709.docx

# 7.6 PID\_Compact pretuning

The pretuning determines the process response to a step change of the output value and searches for the turning point. The PID parameters are calculated from the maximum slope and the dead time of the controlled system. The optimal PID parameters are obtained when you perform pretuning and fine tuning.

The more stable the actual value is, the easier and more accurately the PID parameters can be determined. Actual value noise is acceptable as long as the actual value rise is significantly greater than the noise. This is most likely the case in "Inactive" or "Manual mode" operating mode. The PID parameters are backed up before they are recalculated.

#### The following requirements must be met:

- The "PID\_Compact" instruction is called in a cyclic interrupt OB.
- ManualEnable = FALSE
- Reset = FALSE
- PID\_Compact is in "Manual mode", "Inactive" or "Automatic mode" operating mode.
- The setpoint and actual value are within the configured limits (see "Process value monitoring" configuration).
- The difference between setpoint and actual value is greater than 30 % of the difference between the process value high limit and low limit.
- The difference between setpoint and actual value is > 50 % of the setpoint.

® 'Pretuning' is selected as the 'Tuning mode' and this is then started.

(® Tuning mode ® Pretuning ® ► Start )

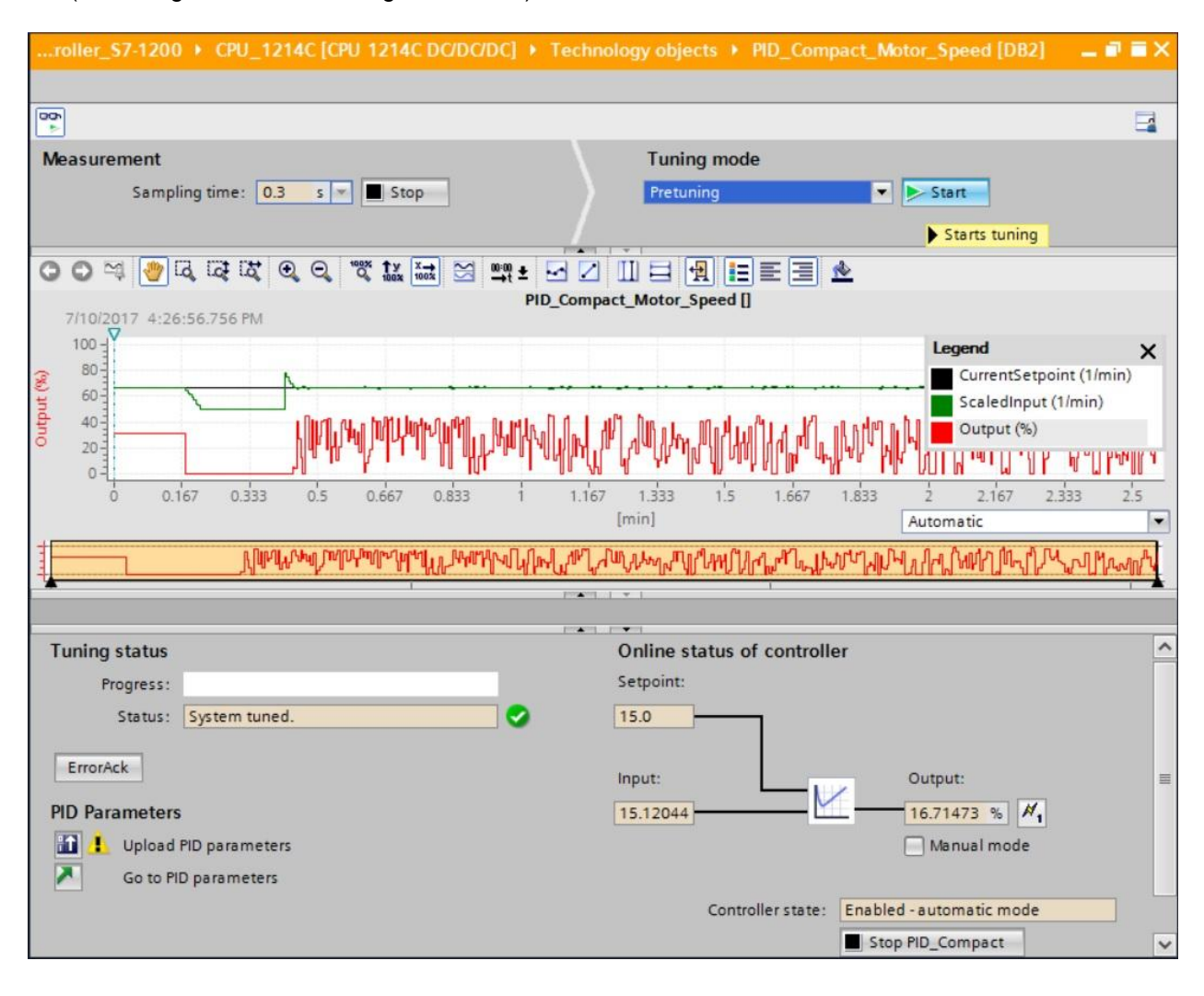

 The pretuning starts. The current work steps and any errors that occur are shown in the "Tuning status" field. The progress bar shows the progress of the current work step.

| roller_\$7-1200 + CPU_1214C [CPU 1214C DC/DC/DC] + 1 | echnology objects + PID_Compact_Motor_Speed [DB2] 🛛 🗕 🗊 🗮 🗙 |
|------------------------------------------------------|-------------------------------------------------------------|
|                                                      |                                                             |
|                                                      | <b>E</b>                                                    |
| Measurement                                          | Tuning mode                                                 |
| Sampling time: 0.3 s 💌 📕 Stop                        | Pretuning Stop                                              |
|                                                      |                                                             |
| 🔾 🔾 😂 🗔 🗔 🖏 🔍 🔍 🧠 🖏 👬 🔄 📫 Ŧ                          |                                                             |
| PID_<br>7/10/2017 4:26:56.756 PM                     | Compact_Motor_Speed []                                      |
| 100                                                  | Legend X                                                    |
| 80-                                                  | CurrentSetpoint (1/min)                                     |
| tindu 40-1                                           | ScaledInput (1/min)                                         |
| õ 20-                                                |                                                             |
| 0 2 4 6 8                                            | 10 12 14 16 18 20 22                                        |
|                                                      | [s] Automatic                                               |
|                                                      |                                                             |
| · · ·                                                |                                                             |
|                                                      |                                                             |
|                                                      | Online status of controller                                 |
| Status Protucios in prograss                         | 15.0                                                        |
| Status: rreturning in progress.                      | 13.0                                                        |
| ErrorAck                                             | Input: Output:                                              |
| PID Parameters                                       | 0.0 % #1                                                    |
| 🚹 🚹 Upload PID parameters                            | Manual mode                                                 |
| Go to PID parameters                                 |                                                             |
|                                                      | Controller state: Enabled - pretuning                       |
|                                                      | Stop PID_Compact                                            |

# 7.7 PID\_Compact fine tuning

The fine tuning generates a constant, limited oscillation of the actual value. The PID parameters are optimized for the operating point based on the amplitude and frequency of this oscillation. All PID parameters are recalculated from the results. The PID parameters resulting from fine tuning generally produce a better response to setpoint changes and disturbances than the PID parameters from pretuning. The optimal PID parameters are obtained when you perform pretuning and fine tuning.

PID\_Compact automatically attempts to generate an oscillation that is greater than the actual value noise. The fine tuning is influenced only slightly by the stability of the actual value. The PID parameters are backed up before they are recalculated.

#### The following requirements must be met:

- The "PID\_Compact" instruction is called in a cyclic interrupt OB.
- ManualEnable = FALSE
- Reset = FALSE
- The setpoint and actual value are within the configured limits.
- The control loop is stable at the operating point. The operating point is reached when the
  actual value is equal to the setpoint.
- No disturbances are expected.
- PID\_Compact is in "Manual mode", "Inactive" or "Automatic mode" operating mode.

#### The fine tuning runs as follows when started in automatic mode:

When you want to improve the existing PID parameters by tuning them, start the fine tuning from automatic mode.

PID\_Compact uses the existing PID parameters for controlling until the control loop is stable and the requirements for fine tuning are met. Only then does the fine tuning start.

#### The fine tuning runs as follows when started in inactive or manual mode:

When the requirements for pretuning are met, pretuning is started. PID\_Compact uses the determined PID parameters for controlling until the control loop is stable and the requirements for fine tuning are met. Only then does the fine tuning start. If pretuning is not possible, PID\_Compact responds as configured in Response to error.

If the actual value is already too close to the setpoint for pretuning, an attempt is made to reach the setpoint with minimum or maximum output value. This can cause increased overshoot. ® 'Fine tuning' is selected as the 'Tuning mode' and this is then started.

(® Tuning mode ® Fine tuning ® ▶ Start )

| roller_\$7-1200 + CPU_1214C [CPU 1214C DC/DC/DC] + Techn | ology objects 🔸 PID_Compact_Motor_Speed [DB2] 💦 🗕 🖬 🗮 🗙 |
|----------------------------------------------------------|---------------------------------------------------------|
|                                                          |                                                         |
| <b>00</b> ►                                              |                                                         |
| Measurement                                              | Tuning mode                                             |
| Sampling time: 0.3 s 💌 🔳 Stop                            | Fine tuning Stop                                        |
| /                                                        |                                                         |
| ◯ ◯ ≈ 🧶 ୠ ୲ୠ ଅଧି ର, ର, ଅଧି 🐹 🖼 🖉 📫 ± 🗹 🖊                 |                                                         |
| 7/10/2017 4:31:35.269 PM                                 | act_Motor_Speed []                                      |
| 100 - Legend                                             | ×                                                       |
| CurrentSetpoint                                          | (1/min)                                                 |
| Scaledinput (1/n                                         | nin)                                                    |
| 0 20 0 0 0 0 0 0 0 0 0 0 0 0 0 0 0 0 0                   |                                                         |
| 0 0.167 0.333 0.5 0.667 0.833 1 1.167                    | 1.333 1.5 1.667 1.833 2 2.167 2.333 2.5                 |
|                                                          | [min] Automatic                                         |
|                                                          | <u>₩</u>                                                |
|                                                          |                                                         |
| Tuning status                                            | Online status of controller                             |
| Progress: 00000000000000000000000000000000000            | Setpoint:                                               |
| Status: Fine tuning in progress.                         | 15.0                                                    |
|                                                          |                                                         |
| ErrorAck                                                 | Input: Output:                                          |
| PID Parameters                                           | 13.2071 37.60203 % 📈                                    |
| Upload PID parameters                                    | Manual mode                                             |
| Go to PID parameters                                     |                                                         |
|                                                          | Controller state: Enabled - fine tuning                 |
|                                                          | Stop FID_Compact                                        |

In the fine tuning starts. The current work steps and any errors that occur are shown in the "Tuning status" field. If the self-tuning was completed without error message, the PID parameters have been tuned. The PID controller switches to automatic mode and uses the tuned parameters. The tuned PID parameters are retained at a Power ON and restart of the

CPU. You can download the PID parameters from the CPU to your project with the '

| Tuning status   |                                  |             | Online status of controlle | er                       | ^ |
|-----------------|----------------------------------|-------------|----------------------------|--------------------------|---|
| Progress:       |                                  |             | Setpoint:                  |                          |   |
| Status:         | System tuned.                    | <b>•</b>    | 15.0                       |                          |   |
| ErrorAck        |                                  |             | Input:                     | Output:                  | = |
| PID Sends the P | ID parameters from the CPU to th | ne project. | 14.99928                   | 31.15715 % #1            |   |
| 🚹 🚹 Upload      | PID parameters                   |             |                            | Manual mode              |   |
| 🔁 Go to Pl      | D parameters                     |             |                            |                          |   |
|                 |                                  |             | Controller state:          | Enabled - automatic mode |   |
|                 |                                  |             |                            | Stop PID_Compact         | ~ |

 ${
m \circledast}$  The PID parameters in the configuration can be displayed by clicking  ${
m \red{2}}$ .

| Tuning status                                                                                        | Online status                                                                                                    | of controller                                                                     |    |
|----------------------------------------------------------------------------------------------------|----------------------------------------------------------------------------------------------------|-----------------------------------------------------------------------------------|----|
| Progress:                                                                                            | Setpoint:                                                                                                    |                                                                                   |    |
| Status: System tuned.                                                                                | <b>9</b> 15.0                                                                                                    | 7                                                                                 |    |
| ErrorAck                                                                                             | Input:                                                                                                    | Output:                                                                           |    |
| DID Parameters                                                                                       | 15 03931                                                                                                    |                                                                                   |    |
|                                                                                                    | 15.02621                                                                                                    | <u> </u>                                                                          |    |
| Switches to "PID parameters" dialog.                                                                 |                                                                                                    | Manual mode                                                                       |    |
| Go to PID parameters                                                                                 |                                                                                                    |                                                                                   |    |
|                                                                                                    | Con                                                                                                    | troller state: Enabled - automatic mode                                           |    |
|                                                                                                    |                                                                                                    | Stop PID_Compact                                                                  | 1  |
|                                                                                                    |                                                                                                    |                                                                                   |    |
|                                                                                                    |                                                                                                    | Functional view Parameter view                                                    | ew |
| T II II                                                                                              |                                                                                                    |                                                                                   |    |
| Basic settings                                                                                       |                                                                                                    |                                                                                   |    |
| Controller type OID Para                                                                             | ameters                                                                                                    |                                                                                   |    |
| Input / output parameters                                                                            |                                                                                                    |                                                                                   |    |
| Process value settings 🛛 🔵                                                                           | Enable manual entry                                                                                                    |                                                                                   |    |
| Process value limits                                                                                 | Chable manual entry                                                                                                    |                                                                                   |    |
| Process value scaling                                                                                | Proportional gai                                                                                                    | in: 5.066694                                                                      |    |
| The search and searching                                                                             | Integral action tim                                                                                                    | ne: 9.959323E-1 s 🔵 🛨                                                             |    |
| Advanced settings                                                                                    |                                                                                                    |                                                                                   |    |
| Advanced settings                                                                                    | Derivative action tim                                                                                                    | ne: 0.0 s 💽 生                                                                     |    |
| Advanced settings<br>Process value monitoring<br>PWM limits                                          | Derivative action tim                                                                                                    | ne: 0.0 s • ±                                                                     |    |
| Advanced settings<br>Process value monitoring<br>PWM limits<br>Output value limits                   | Derivative action tim<br>Derivative delay coefficier                                                                                                 | ne: 0.0 s ±                                                                       |    |
| Advanced settings<br>Process value monitoring<br>PWM limits<br>Output value limits<br>PID Parameters | Derivative action tim<br>Derivative delay coefficier<br>Proportional action weightin                                                                 | he: 0.0 s ● ±<br>nt: 0.1 ● ±<br>ng: 0.8 ● ±                                       |    |
| Advanced settings<br>Process value monitoring<br>PWM limits<br>Output value limits<br>PID Parameters | Derivative action tim<br>Derivative delay coefficier<br>Proportional action weightin<br>Derivative action weightin                                   | he: 0.0 s ● ±<br>ht: 0.1 ● ±<br>hg: 0.8 ● ±<br>hg: 0.0 ● ±                        |    |
| Advanced settings<br>Process value monitoring<br>PWM limits<br>Output value limits<br>PID Parameters | Derivative action tim<br>Derivative delay coefficier<br>Proportional action weightin<br>Derivative action weightin<br>Sampling time of PID algorithr | he: 0.0 s ● ±<br>ht: 0.1 ● ±<br>hg: 0.8 ● ±<br>hg: 0.0 ● ±<br>m: 4.99966E-2 s ● ± |    |
| Advanced settings<br>Process value monitoring<br>PWM limits<br>Output value limits<br>PID Parameters | Derivative action tim<br>Derivative delay coefficien<br>Proportional action weightin<br>Derivative action weightin<br>Sampling time of PID algorithm | ne: 0.0 s ● ±<br>nt: 0.1 ● ±<br>ng: 0.8 ● ±<br>ng: 0.0 ● ±<br>m: 4.99966E-2 s ● ± |    |
| Advanced settings<br>Process value monitoring<br>PWM limits<br>Output value limits<br>PID Parameters | Derivative action tim<br>Derivative delay coefficien<br>Proportional action weightin<br>Derivative action weightin<br>Sampling time of PID algorithm | he: 0.0 s ● ±<br>ht: 0.1 ● ±<br>hg: 0.8 ● ±<br>hg: 0.0 ● ±<br>m: 4.99966E-2 s ● ± |    |

 R As the final step, the online connection should be disconnected and the complete project should be saved.

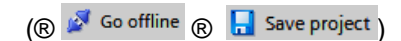

# 7.8 Archive the project

® Now we want to archive the complete project. Select the ® 'Archive ...' command in the ® 'Project' menu. Select a folder where you want to archive your project and save it with the file type "TIA Portal project archive".

(® Project ® Archive ® TIA Portal project archive ® 051-300\_PID\_Control\_S7-1200.... ® Save)

| Ma Siemens - C:\Users\mde\Documents\Auton | nation\051-300_                                                                                                    | PID_Controller_\$7-120   | 0\051-300_PID_Con         | troller_S7-1200                   |                     | _ 0 (                |
|-------------------------------------------|----------------------------------------------------------------------------------------------------|--------------------------|---------------------------|-----------------------------------|---------------------|----------------------|
| Project Edit View Insert Online Options   | Tools Windo                                                                                                    | w Help                   | an a com                  |                                   | Totally I           | ntegrated Automation |
| Open Ctrl+O                               | ) ~ ( ~ ~ 10                                                                                                    |                          | online 😰 Go omine         | A? L L X Search in pr             | oject>              | PORTAL               |
| Migrate project                           | II <roll< td=""><td>ler_\$7-1200 ► CPU_1</td><td>214C [CPU 1214C</td><td>DC/DC/DC]   Technology objects  I</td><td>PID_Compact_Motor_S</td><td>peed [DB2] _ 🗖 🖬 🗙 👔</td></roll<> | ler_\$7-1200 ► CPU_1     | 214C [CPU 1214C           | DC/DC/DC]   Technology objects  I | PID_Compact_Motor_S | peed [DB2] _ 🗖 🖬 🗙 👔 |
| Close Ctrl+W                              |                                                                                                    |                          |                           |                                   | Functional view     | Parameter view       |
| Save Ctrl+S                               | ····                                                                                                    | ត ខ                      |                           |                                   |                     | -                    |
| Save as Ctrl+Shift+S                      | - Bas                                                                                                    | ic settings              |                           |                                   |                     | 2                    |
| Delete project Ctrl+E                     | ~ (                                                                                                    | Controller type          | PID Parame                | eters                             |                     |                      |
| Archive                                   | 1                                                                                                    | nput / output parameters | 0                         |                                   |                     |                      |
| Retrieve                                  | ✓ Pro                                                                                                    | cess value settings      | S                         | nable manual entry                |                     |                      |
| Manage multiuser server projects          |                                                                                                    | Process value limits     | <ul> <li>•••••</li> </ul> |                                   | []                  | 1                    |
| Tard Reader/USB memory                    | 1                                                                                                    | Process value scaling    | 2                         | Proportional gain:                | 5.066694            | 2                    |
| The Memory card file                      | ✓ Adv                                                                                                    | anced settings           | 2                         | Integral action time:             | 9.959323E-1 s       |                      |
| Start basic integrity check               |                                                                                                    | Process value monitoring | 2                         | Derivative action time:           | 0.0 s               |                      |
| Upgrade                                   |                                                                                                    | Output value limits      | ×.                        | Derivative delay coefficient:     | 0.1                 |                      |
| Print Ctrl+P                              |                                                                                                    | PID Parameters           | ŏ                         | Proportional action weighting:    | 0.8                 |                      |
| Print preview                             |                                                                                                    |                          |                           | Derivative action weighting:      | 0.0                 |                      |
| C:\Users\\051-300_PID_Controller_S7-1200  |                                                                                                    |                          |                           | Sampling time of PID algorithm:   | 4.99966E-2 s        |                      |
| C:\\031-500_Analog_Values_S7-1200_V14     | _                                                                                                    |                          |                           | , , ,                             |                     |                      |
| C:\\031-600_Global_Data_Blocks_S7-12      |                                                                                                    |                          | Tuning                    | ) rule                            |                     |                      |
| C:lUsersim 1031_200_EB-Programming_V14    |                                                                                                    |                          | -                         | Controller structure              | : PI 💌              |                      |
| C:\Users\mde\031-410 Basics Diagnostics   |                                                                                                    |                          | •                         |                                   |                     |                      |
| C:\Users\mde\D\031-100_FC_Programming     |                                                                                                    |                          |                           |                                   |                     |                      |
| C:\User\031-300_IEC_Timers_Counters_V14   |                                                                                                    |                          |                           |                                   |                     |                      |
| Exit Alt+F4                               |                                                                                                    |                          |                           |                                   |                     |                      |
| Local modules                             | -                                                                                                    |                          |                           |                                   |                     |                      |
| Ungrouped devices                         |                                                                                                    |                          |                           |                                   |                     |                      |
| Common data                               |                                                                                                    |                          |                           |                                   |                     |                      |
| Locumentation settings                    |                                                                                                    |                          |                           |                                   |                     |                      |
| Online access                             |                                                                                                    |                          |                           |                                   |                     |                      |
| Card Reader/USB memory                    |                                                                                                    |                          |                           |                                   |                     |                      |
|                                           |                                                                                                    |                          |                           |                                   |                     |                      |
|                                           |                                                                                                    |                          |                           |                                   |                     |                      |
|                                           |                                                                                                    |                          |                           |                                   |                     |                      |
|                                           | ~                                                                                                    |                          | <                         | 111<br>                           |                     | >                    |
| > Details view                            |                                                                                                    |                          |                           | 🤤 Properti                        | es 🚺 Info 追 🗓 🛙     | Diagnostics 🛛 🗐 🗎 🔶  |
| Portal view     Overview                  | Cyclic interr                                                                                                    | PID_Compac               | PID_Compac                |                                   | The project 051-3   | 00 PID Controller 57 |

# 8 Checklist

| No. | Description                                                                                                    | Completed |
|-----|----------------------------------------------------------------------------------------------------|-----------|
| 1   | Cyclic interrupt OB Cyclic interrupt 50ms [OB30] successfully created.                                                                                                    |           |
| 2   | PID_Compact controller in cyclic interrupt OB Cyclic interrupt 50ms [OB30] called and connected.                                                                                                    |           |
| 3   | Configuration of the PID_Compact controller performed.                                                                                                    |           |
| 4   | Compiling successful and without error message                                                                                                    |           |
| 5   | Download successful and without error message                                                                                                    |           |
| 6   | Pretuning successful and without error message                                                                                                    |           |
| 7   | Fine tuning successful and without error message                                                                                                    |           |
| 8   | Switch on station (-K0 = 1)<br>Cylinder retracted / Feedback activated (-B1 = 1)<br>EMERGENCY OFF (-A1 = 1) not activated<br>AUTOMATIC mode (-S0 = 1)<br>Pushbutton automatic stop not actuated (-S2 = 1)<br>Briefly press the automatic start pushbutton (-S1 = 1)<br>Sensor part at slide activated (-B4 = 1)<br>then Conveyor motor M1 variable speed (-Q3 = 1)<br>switches on and stays on.<br>The speed corresponds to the speed setpoint in the range +/-<br>50 rpm |           |
| 9   | Sensor part at end of conveyor activated (-B7 = 1) $\ensuremath{\mathbb{R}}$ -Q3 = 0 (after 2 seconds)                                                                                                    |           |
| 10  | Briefly press the automatic stop pushbutton (-S2 = 0) $\ensuremath{\mathbb{R}}$ -Q3 = 0                                                                                                    |           |
| 11  | Activate EMERGENCY OFF (-A1 = 0) ® -Q3 = 0                                                                                                    |           |
| 12  | Manual mode (-S0 = 0) ® -Q3 = 0                                                                                                    |           |
| 13  | Switch off station $(-K0 = 0)$ ® $-Q3 = 0$                                                                                                    |           |
| 14  | Cylinder not retracted (-B1 = 0) $\circledast$ -Q3 = 0                                                                                                    |           |
| 15  | Speed > Motor_speed_monitoring_error_max                                                                                                    |           |
| 16  | Speed < Motor_speed_monitoring_error_min $\circledast$ -Q3 = 0                                                                                                    |           |
| 17  | Project successfully archived                                                                                                    |           |

# 9 Additional information

More information for further practice and consolidation is available as orientation, for example: Getting Started, videos, tutorials, apps, manuals, programming guidelines and trial software / firmware, under the following link:

#### www.siemens.com/sce/s7-1200

#### Preview "Additional information"

- Getting Started, Videos, Tutorials, Apps, Manuals, Trial-SW/Firmware
  - ↗ TIA Portal Videos
  - ↗ TIA Portal Tutorial Center
  - > Getting Started
  - ↗ Programming Guideline
  - ↗ Easy Entry in SIMATIC S7-1200
  - > Download Trial Software/Firmware
  - ↗ Technical Documentation SIMATIC Controller
  - ↗ Industry Online Support App
  - TIA Portal, SIMATIC S7-1200/1500 Overview
  - ↗ TIA Portal Website
  - ↗ SIMATIC S7-1200 Website
  - ↗ SIMATIC S7-1500 Website

### **Further Information**

Siemens Automation Cooperates with Education siemens.com/sce

SCE Learn-/Training Documents siemens.com/sce/documents

SCE Trainer Packages siemens.com/sce/tp

SCE Contact Partners siemens.com/sce/contact

Digital Enterprise siemens.com/digital-enterprise

Industrie 4.0 siemens.com/future-of-manufacturing

Totally Integrated Automation (TIA) siemens.com/tia

TIA Portal siemens.com/tia-portal

SIMATIC Controller siemens.com/controller

SIMATIC Technical Documentation siemens.com/simatic-docu

Industry Online Support support.industry.siemens.com

Product catalogue and online ordering system Industry Mall **mall.industry.siemens.com** 

Siemens AG Digital Factory P.O. Box 4848 90026 Nuremberg Germany

Subject to change and errors © Siemens AG 2018

siemens.com/sce